# Manuale d'uso MERCEM300Z

Analizzatore di mercurio

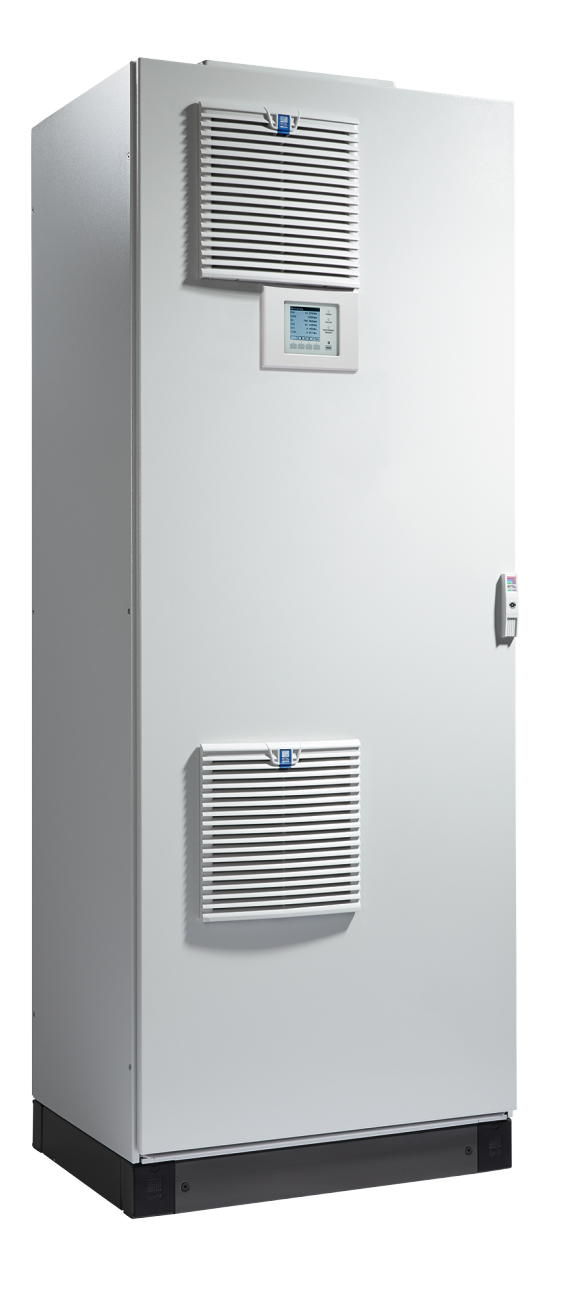

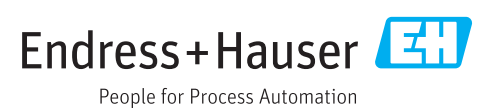

#### Prodotto descritto

Nomi dei prodotti: MERCEM300Z MERCEM300Z Indoor

#### Produttore

Endress+Hauser SICK GmbH+Co. KG Bergener Ring 27 01458 Ottendorf-Okrilla Germania

#### Informazioni legali

Questa opera è protetta da copyright. Tutti i diritti derivanti dal copyright sono riservati a

Endress+Hauser SICK GmbH+Co. KG. La riproduzione totale o parziale del presente documento è consentita soltanto entro i limiti stabiliti dalla legge sul copyright.

È vietata qualsiasi modifica, sintesi o traduzione del presente documento in assenza di espressa autorizzazione scritta di Endress+Hauser SICK GmbH+Co. KG.

I marchi indicati nel documento sono di proprietà dei rispettivi detentori.

© Endress+Hauser SICK GmbH+Co. KG. Tutti i diritti riservati.

#### Documenti originali

Questo documento è un documento originale di Endress+Hauser SICK GmbH+Co. KG.

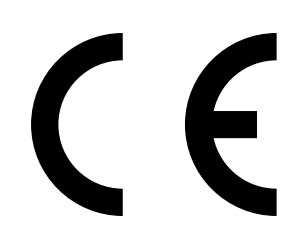

#### Glossario

CAN bus: Control Area Network: bus di campo.

Ethernet: tecnologia per il collegamento in rete di computer. Su di essa si basano vari protocolli di rete, ad es. TCP/IP.

Firewall: strumento di protezione per componenti software e hardware che limita l'accesso a reti di computer.

Modbus®: protocollo di comunicazione per bus di campo.

PROFIBUS®: protocollo di comunicazione per bus di campo. OLE: Object Linking and Embedding: interfaccia dati standard

(Microsoft Corporation).

OPC: Openness, Productivity, Collaboration. Interfaccia dati standard (OPC Foundation<sup>TM</sup>).

Gas di span: gas di prova con una concentrazione pari a circa il 75% della soglia di fondo scala del campo di misura.

SOPAS (SICK Open Portal for Applications and Systems): software SICK per l'impostazione di parametri e il calcolo di dati.

SOPAS ET: strumento software SOPAS per PC. Protocollo di configurazione.

TCP/IP: protocollo di rete.

### Simboli di avvertenza

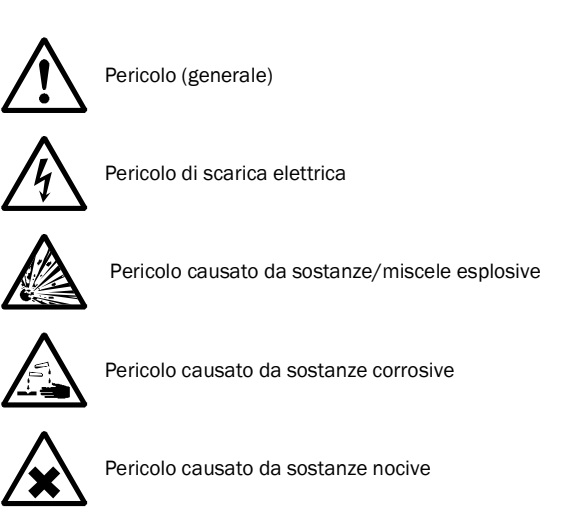

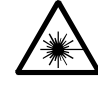

Pericolo causato da radiazione laser

## Livelli di avvertenza e terminologia

#### PERICOLO

Rischio di situazione pericolosa che comporta gravi lesioni personali o la morte.

#### **AVVERTENZA**

Rischio di situazione pericolosa che può comportare gravi lesioni personali o la morte.

#### ATTENZIONE

Pericolo che può comportare lesioni personali di minore entità o lievi.

#### IMPORTANTE

Pericolo che può comportare danni materiali.

# Simboli delle informazioni

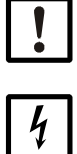

Informazioni tecniche importanti sul dispositivo

Informazioni importanti su funzioni elettriche o elettroniche

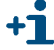

Informazioni aggiuntive

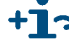

Collegamento ad altre informazioni

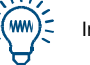

Informazioni utili

| 1              | Informazioni importanti7                                            |
|----------------|---------------------------------------------------------------------|
| 1.1            | Informazioni importanti                                             |
| 1.2            | Uso previsto                                                        |
| 1.2.1          | Campo di applicazione del dispositivo 8                             |
| 1.3            | Identificazione del prodotto 8                                      |
| 1.3.1          | Posizione di installazione                                          |
| 1.4            | Responsabilità dell'utilizzatore 10                                 |
| 1.4.1          | Destinatari                                                         |
| 1.4.2          | Utilizzo corretto                                                   |
| 1.4.3          | Condizioni locali specifiche                                        |
| 1.4.4<br>1.5   | Conservazione della documentazione                                  |
| 1.5            |                                                                     |
| 2              | Descrizione del prodotto                                            |
| 2.1            | Caratteristiche del dispositivo 14                                  |
| 2.2            | Diagramma di flusso del gas16                                       |
| 2.2.1          | Principio di funzionamento 17                                       |
| 2.2.2          | Generatore di gas di prova CALSIC300 (opzione)                      |
| 2.2.3          | Trattamento dell'aria strumentale (opzione)                         |
| 2.3            | Funzionamento                                                       |
| 2.3.1          | Funzionamento mediante SOPAS ET (opzione)                           |
| 2.4            | Interfacce                                                          |
| 2.5            | Controllo in remoto                                                 |
| 2.5.1          | Ethernet                                                            |
| 2.5.2          | Modbus                                                              |
| 2.5.3          | OPC (opzione)                                                       |
| 2.6            | SOPAS ET (programma per PC) 19                                      |
| 2.0.1          | Lingua                                                              |
| 3              | Preparativi per la messa in esercizio 21                            |
| 3.1            | Panoramica delle operazioni da effettuare 22                        |
| 3.2            | Fornitura                                                           |
| 3.3            | Preparazione del sito di installazione                              |
| 3.4            | Trasporto e installazione                                           |
| 3.5            | Posa delle linee del gas 24                                         |
| 3.5.1          | Posa delle linee del gas campionato 25                              |
| 3.5.2          | Collegamento dell'uscita del gas                                    |
| 3.5.3          | Alimentazione del gas di prova sul sistema di campionamento         |
| 3.6            | Installazione elettrica                                             |
| 3.6.1          | Posa del fascio di tubi e cavi del sistema di campionamento del gas |
| 3.6.2          | Collegamento dell'equalizzazione dei potenziale                     |
| 3.0.3<br>3.6.1 | Preparazione dell'alimentazione di rete                             |
| 0.0.4<br>0.7   | Interfaceia Ethernet                                                |
| 3.1            |                                                                     |

| 4                              | Funzionamento                                                                                                    |
|--------------------------------|----------------------------------------------------------------------------------------------------|
| 4.1                            | Messa in funzione del dispositivo                                                                                                    |
| 4.2                            | Funzionamento                                                                                                    |
| 4.3<br>4.3.1                   | Comandi, LED e visualizzazioni                                                                                                    |
| 4.4                            | Stato e classificazione                                                                                                    |
| 4.4.1<br>4.4.2                 | Stato di funzionamento                                                                                                    |
| 4.5<br>4.5.1<br>4.5.2<br>4.5.3 | Schermate di misura       36         Schermata di misura "List"       36         Schermata di misura "Bar graph"       36         Schermata di misura "Line graph"       37 |
| 4.6                            | Password                                                                                                    |
| 5                              | Menu                                                                                                    |
| 5.1                            | Albero dei menu                                                                                                    |
| 5.2                            | Menu principale                                                                                                    |
| 5.3<br>5.3.1<br>5.3.2          | Manutenzione                                                                                                    |
| 5.4                            | Regolazione                                                                                                    |
| 5.4.1                          | Regolazione/Test                                                                                                    |
| 5.4.2                          | Regolazione/Manuale                                                                                                    |
| 5.4.3<br>5.4.4                 | Regolazione/Automatica                                                                                                    |
| 5.4.4                          |                                                                                                    |
| 5.5.1                          | Diagnostica/Valori di controllo                                                                                                    |
| 5.5.2                          | Diagnostica/Temperature                                                                                                    |
| 5.5.3                          | Diagnostica/Info di sistema                                                                                                    |
| 5.5.4                          | Diagnostica, messaggi di errore e pulsante Diag53                                                                                                    |
| 5.6                            | Impostazione dei parametri                                                                                                    |
| 5.6.1<br>5.6.2                 | Ripristino dei parametri                                                                                                    |
| 6                              | Messa fuori esercizio                                                                                                    |
| 6.1                            | Arresto (per un periodo di circa 2 settimane)58                                                                                                    |
| 6.2                            | Trasporto                                                                                                    |
| 6.3                            | Stoccaggio                                                                                                    |
| 6.4                            | Smaltimento                                                                                                    |

| 7            | Manutenzione ordinaria61                                                                |
|--------------|-----------------------------------------------------------------------------------------|
| 7.1<br>7.1.1 | Intervalli di manutenzione       62         Manutenzione a cura dell'operatore       62 |
| 7.1.2        | Manutenzione a cura del servizio assistenza                                             |
| 7.2          | Materiali di consumo e ricambi a usura 63                                               |
| 7.3          | Interventi di manutenzione 64                                                           |
| 7.3.1        | Operazioni preliminari per gli interventi di manutenzione                               |
| 7.3.2        | Controllo visivo                                                                        |
| 1.3.3        | Sostituzione della soluzione di prova 65                                                |
| 8            | Eliminazione dei malfunzionamenti                                                       |
| 8.1          | Avarie del dispositivo                                                                  |
| 8.2          | Valori misurati evidentemente errati                                                    |
| 8.3          | Messaggi di malfunzionamento                                                            |
| 8.4          | Stand-by                                                                                |
| 8.5          | UPS esterno (opzione)                                                                   |
| 8.6          | Fusibili                                                                                |
| 8.7          | Messaggi di errore e possibili cause                                                    |
| 9            | Documentazione tecnica                                                                  |
| 9.1          | Conformità e omologazioni                                                               |
| 9.1.1        | Protezione elettrica                                                                    |
| 9.2          | Licenze                                                                                 |
| 9.3          | Dimensioni                                                                              |
| 9.3.1        | MERCEM300Z                                                                              |
| 9.3.2        | MERCEM300Z Indoor 82                                                                    |
| 9.4          | Dati tecnici                                                                            |

# MERCEM300Z

# **1** Informazioni importanti

Istruzioni d'uso principali Uso previsto Responsabilità dell'utilizzatore

# 1.1 Informazioni importanti

*IMPORTANTE -* Durante la misura: tenere chiuso lo sportello dell'armadio Se lo sportello dell'armadio è aperto, si verificano errori di misura.

Tenere chiuso lo sportello dell'armadio durante il funzionamento.

Gas potenzialmente pericolosi all'interno del dispositivo

AVVERTENZA - Rischio per la salute in caso di contatto con gas tossici
I moduli e i dispositivi contengono gas potenzialmente pericolosi che possono
fuoriuscire in caso di difetti o perdite. Per tali gas vedere la tabella seguente.
Nel caso in cui si verificasse una perdita, le concentrazioni all'interno del dispositivo chiuso potrebbero aumentare. Le concentrazioni sono indicate anche nella tabella.

- Controllare regolarmente lo stato delle tenute del dispositivo/modulo.
- Aprire il dispositivo solo in condizioni di buona ventilazione, in particolare se si sospettano perdite di uno dei componenti.

| Dispositivo/Modulo               | Gas                            | Volume totale<br>max. (ml) | Concentrazione max. all'interno del dispositivo in caso di perdite (guasto) |
|----------------------------------|--------------------------------|----------------------------|-----------------------------------------------------------------------------|
| MERCEM300Z                       | Hg                             | 150 µg                     | 80 ppb                                                                      |
| MERCEM300Z Indoor                | Idrocarburi                    | 6,5 ml                     |                                                                             |
| Generatore di gas di<br>taratura | Soluzione di HgCL <sub>2</sub> | 101                        | 30 ppb                                                                      |

# 1.2 Uso previsto

### 1.2.1 Campo di applicazione del dispositivo

MERCEM300Z e MERCEM300Z Indoor (denominati "dispositivo" in questo documento) sono analizzatori estrattivi e si utilizzano per effettuare misure in continuo di mercurio e composti di mercurio nei gas di scarico degli impianti di combustione industriali (sistema di misura delle emissioni).

Il gas campionato viene estratto in corrispondenza del punto di campionamento e convogliato nel sistema di analisi (misura estrattiva).

# **1.3** Identificazione del prodotto

| Nomi dei prodotti: | MERCEM300Z Indoor<br>MERCEM300Z                                                          |  |  |
|--------------------|------------------------------------------------------------------------------------------|--|--|
| Produttore:        | Endress+Hauser SICK GmbH+Co. KG<br>Bergener Ring 27 · 01458 Ottendorf-Okrilla · Germania |  |  |

#### Targhe identificative

Numero di targhe: 2

Posizione: in alto a destra, all'interno e all'esterno.

È possibile che la configurazione specifica del dispositivo in uso differisca da quella descritta nel presente manuale.

 Per la configurazione specifica fare riferimento alla documentazione fornita con il dispositivo.

## 1.3.1 **Posizione di installazione**

#### MERCEM300Z Indoor

Posizione di installazione: in locali con aria condizionata (IP43).

#### MERCEM300Z

Posizione di installazione: all'interno e all'esterno (IP55).

# 1.4 **Responsabilità dell'utilizzatore**

#### 1.4.1 Destinatari

Questo manuale è destinato al personale addetto all'installazione, all'uso e alla manutenzione degli analizzatori MERCEM300Z e MERCEM300Z Indoor.

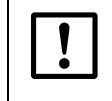

*IMPORTANTE* - Responsabilità della sicurezza dell'impianto La persona che appronta il sistema in cui il dispositivo viene integrato è responsabile della sicurezza del sistema stesso.

#### Funzionamento

L'utilizzo del dispositivo è consentito solo a tecnici competenti i quali, grazie alla formazione e alle competenze tecniche acquisite e alla conoscenza delle norme applicabili, siano in grado di valutare le operazioni che devono effettuare e riconoscerne i rischi.

#### Installazione e manutenzione

Durante le operazioni di installazione e manutenzione potrebbe essere necessario l'intervento di personale qualificato.

Attenersi alle istruzioni riportate all'inizio delle rispettive sezioni.

#### 1.4.2 Utilizzo corretto

- Il dispositivo deve essere utilizzato nel rispetto delle presenti istruzioni.
   Il produttore declina qualsiasi responsabilità per impieghi diversi.
- Eseguire gli interventi di manutenzione specificati.
- Non rimuovere, aggiungere o modificare componenti all'interno o all'esterno del dispositivo, salvo quando specificato e descritto nelle informazioni fornite dal produttore. In caso contrario:
  - Il dispositivo potrebbe diventare pericoloso.
  - La garanzia del produttore perde di validità.

#### 1.4.3 Condizioni locali specifiche

Oltre al presente manuale d'uso, attenersi alle norme locali, alle disposizioni tecniche e alle direttive operative interne all'azienda in vigore nel luogo in cui il dispositivo è installato.

#### 1.4.4 Conservazione della documentazione

Il presente manuale d'uso e la documentazione del sistema:

- devono essere disponibili per la consultazione
- devono essere trasferiti a eventuali nuovi proprietari.

# 1.5 **Documentazione e informazioni aggiuntive**

Oltre al presente manuale d'uso trovano applicazione i seguenti documenti:

#### Istruzioni fornite con la documentazione del sistema

- Manuale d'uso della SCU
- Manuale d'uso dell'unità di raffreddamento
- Manuale d'uso della sonda di campionamento del gas
- Manuale d'uso della linea riscaldata del gas campionato
- Manuale d'uso dell'impianto di condizionamento per l'aria strumentale (opzione)
- Manuale d'uso del sistema I/O modulare
- Documentazione su impostazioni specifiche
- Piano di installazione

# MERCEM300Z

# **2** Descrizione del prodotto

Caratteristiche del dispositivo Principio di funzionamento Descrizione del dispositivo

# 2.1 Caratteristiche del dispositivo

- Fig. 1 Vista frontale laterale dell'analizzatore MERCEM300Z

   Image: Provide the state of the state of the stat
- Fig. 2 Vista frontale laterale del sistema MERCEM300Z Indoor

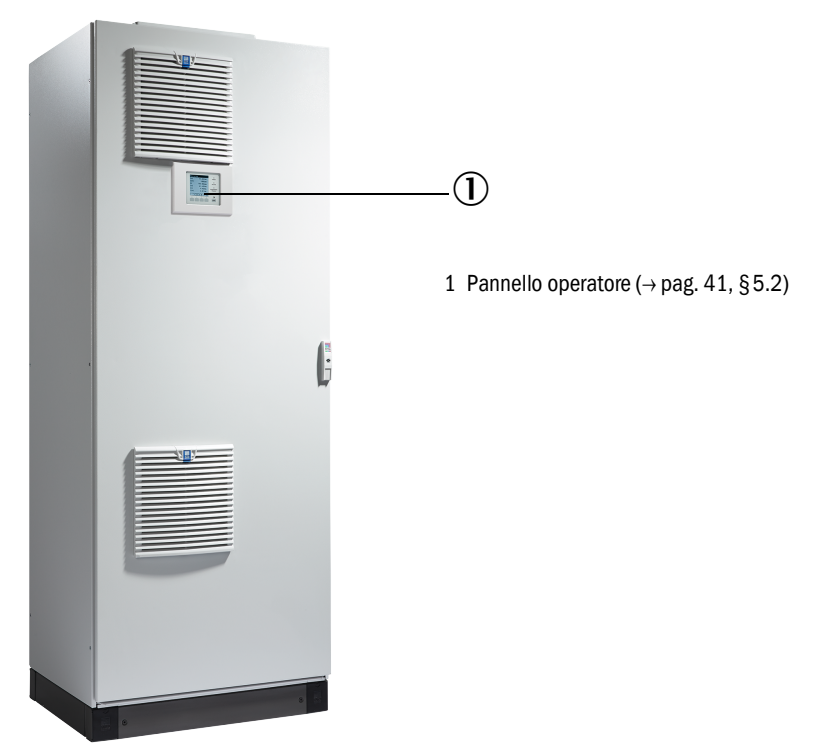

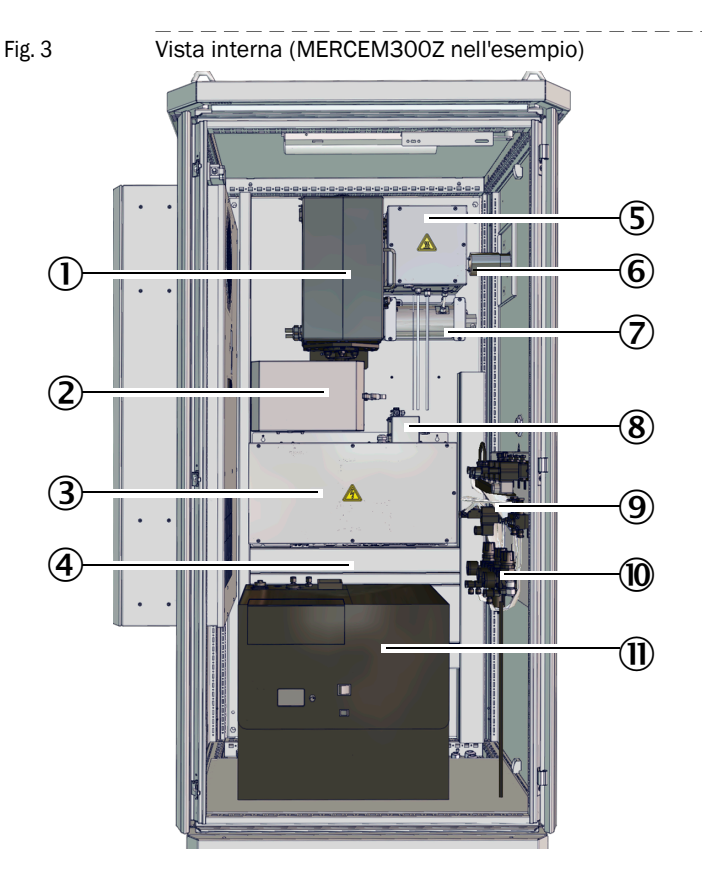

La disposizione interna degli analizzatori MERCEM300Z e MERCEM300Z Indoor è identica.

- 1 Convertitore termico e cella
- 2 Unità ottica
- 3 Elettronica con interfacce dati e controllo riscaldatore
- 4 Alimentazione elettrica Fusibili (→ pag. 71, §8.6)
- 5 Eiettore
- 6 Linea del gas campionato (ingresso) (Uscita del gas alla base del dispositivo)
- 7 Vaporizzatore per il generatore del gas di prova CALSIC300 (opzione)
- 8 Modulo di regolazione della pressione
- 9 Gruppo valvole
- 10 Trattamento dell'aria strumentale
- 11 Generatore del gas di prova CALSIC300 con contenitore (opzione)

# 2.2 Diagramma di flusso del gas

- Diagramma di flusso del gas Fig. 4 1Å Ŀ, ŀΧ 2 ╺┲╵╺┲╵╺┲╵ 凼 Ø 3 恳 卽 ¢ 卤 ] Ø ¢ 5 F 4 ÐE
  - 1 Sistema di campionamento del gas
  - 2 Trattamento dell'aria strumentale
  - 3 Convertitore termico e cella
  - 4 Generatore di gas di prova CALSIC300 (opzione)
  - 5 Vaporizzatore (del generatore di gas di prova CALSIC300)

### 2.2.1 Principio di funzionamento

Il dispositivo funziona in modalità autonoma.

Gli stati di funzionamento vengono indicati con segnali di stato e memorizzati in un registro (SOPAS ET  $\rightarrow$  pag. 19, §2.6).

- Alimentazione del gas campionato all'analizzatore mediante una linea riscaldata
- Conversione dei composti del mercurio in mercurio elementare all'interno di un convertitore termico
- Principio di misura: fotometrico con effetto Zeeman
- Uscita compensata (pressione e temperatura) dei valori misurati
- Uscita relativa a gas di scarico umido
- Alimentazione del gas di prova (regolazione)

| Voce di menu | Alimentazione del gas di prova                                                             | Riferimento                              |
|--------------|--------------------------------------------------------------------------------------------|------------------------------------------|
| Test         | Manuale con generatore di gas di prova interno CALSIC300 (opzione)                         | → pag. 43, §5.4.1                        |
| manual       | Manuale con alimentazione esterna del gas di prova<br>sul sistema di campionamento del gas | → pag. 26, §3.5.3 e<br>→ pag. 44, §5.4.2 |
| automatic    | Ciclica con generatore di gas di prova interno<br>CALSIC300 (opzione)                      | → pag. 46, §5.4.3                        |

- Cella di regolazione integrata per la regolazione automatica senza gas di prova (→ pag. 46, §5.4.3).
- Possibilità di funzionamento con UPS (gruppo di continuità) esterno (→ pag. 71, §8.5)

## 2.2.2 Generatore di gas di prova CALSIC300 (opzione)

Opzione: generatore di gas di prova CALSIC300 integrato (posizione  $\rightarrow$  pag. 15, Fig. 3)

- La soluzione iniziale a base di HgCl<sub>2</sub> è immagazzinata in un contenitore (posizione  $\rightarrow$  pag. 15, Fig. 3).
- Mediante un vaporizzatore, il generatore di gas di prova produce un gas di prova a partire dalla soluzione di HgCl<sub>2</sub>.
- Il gas di prova viene trasportato alla cella tramite il sistema di campionamento del gas (alimentazione del gas di prova sul sistema di campionamento del gas) (→ pag. 16, Fig. 4 e → pag. 26, § 3.5.3).
- Le concentrazioni del gas di prova del generatore si impostano tramite menu.
- L'alimentazione del gas di prova può essere avviata ciclicamente o manualmente (→ pag. 43, §5.4).

## 2.2.3 Trattamento dell'aria strumentale (opzione)

Opzione: trattamento dell'aria strumentale integrato

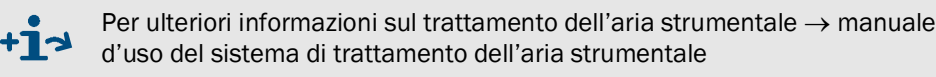

### 2.3 **Funzionamento**

- Il funzionamento dell'unità può essere gestito tramite il pannello operatore posto sullo sportello anteriore del dispositivo.
- Il dispositivo segnala eventuali *stati di funzionamento incerti* attraverso indicatori di stato (→ pag. 33, §4.3). Il dispositivo rimane in modalità di misura.
- In caso di malfunzionamento, il dispositivo passa automaticamente in stand-by (→ pag. 70, §8.4).
  - In questa modalità, la linea e il percorso del gas campionato all'interno del dispositivo vengono automaticamente lavati con aria strumentale.
     Se si utilizza un generatore di gas di prova CALSIC300, vengono lavati anche il generatore di gas di prova e il vaporizzatore.
  - Le uscite analogiche rimangono impostate sull'ultimo valore misurato valido.

#### 2.3.1 **Funzionamento mediante SOPAS ET (opzione)**

I menu per l'operatore e i valori misurati possono essere resi disponibili tramite connessione Ethernet anche su un PC esterno dotato dello strumento software SOPAS ET ( $\rightarrow$  pag. 19, §2.6).

#### 2.4 Interfacce

- 2 uscite analogiche
- 4 ingressi digitali
- 4 uscite digitali
- 1 interfaccia Ethernet

A seconda della configurazione sono disponibili ulteriori interfacce (vedere la documentazione sulle impostazioni specifiche).

## 2.5 Controllo in remoto

#### 2.5.1 Ethernet

Standard: Ethernet (Modbus TCP/IP)

#### 2.5.2 **Modbus**

Modbus<sup>®</sup> è uno standard di comunicazione per sistemi di controllo digitali che consente di connettere un dispositivo master a più dispositivi slave. Il protocollo Modbus definisce solamente i comandi di comunicazione ma non la relativa trasmissione elettronica; può quindi essere utilizzato con diverse interfacce digitali (Ethernet).

#### 2.5.3 **OPC (opzione)**

L'OPC è un'interfaccia software standard che consente lo scambio di dati tra applicazioni di diversi produttori.

È necessario disporre del server OPC di SICK. Bus di sistema: Ethernet.

# 2.6 **SOPAS ET (programma per PC)**

Il programma SOPAS ET consente anche di impostare i parametri del dispositivo e accedere al registro.

SOPAS ET viene eseguito su un PC esterno collegato mediante interfaccia Ethernet ( $\rightarrow$  pag. 29, §3.7) al dispositivo.

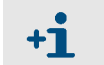

Ulteriori informazioni su SOPAS ET: →Menu Help di SOPAS ET

# 2.6.1 Lingua

Le impostazione della lingua si eseguono esclusivamente in SOPAS ET. Menu: *Diagnosis/System info* (livello utente: Authorized operator). La lingua di tutti gli altri menu del pannello operatore viene modificata di conseguenza.

# MERCEM300Z

# **3** Preparativi per la messa in esercizio

Installazione Montaggio

# 3.1 Panoramica delle operazioni da effettuare

| Operazioni da effettuare                                     | Personale autorizzato                    | Riferimento     |
|--------------------------------------------------------------|------------------------------------------|-----------------|
| Preparazione della posizione di<br>installazione             | Operatore                                | → pag. 23, §3.3 |
| Predisposizione                                              | Operatore                                | → pag. 24, §3.4 |
| Posa delle linee del gas                                     | Operatore                                | → pag. 24, §3.5 |
| Allacciamento dei cavi di segnale al dispositivo             | Operatore                                |                 |
| Allacciamento dell'alimentazione elettrica<br>al dispositivo | Operatore                                |                 |
| Installazione                                                | Servizio di assistenza<br>Endress+Hauser |                 |
| Messa in esercizio                                           | Servizio di assistenza<br>Endress+Hauser |                 |

# 3.2 Fornitura

Per la dotazione consultare i documenti di consegna.

#### 3.3

## Preparazione del sito di installazione

!

►

Il collegamento all'alimentazione del gas deve essere eseguito esclusivamente da personale competente che, grazie alla formazione e alle competenze tecniche acquisite e alla conoscenza delle norme in vigore, sia in grado di valutare le operazioni da effettuare e riconoscerne i rischi.

Il personale che esegue l'installazione è responsabile della preparazione del sito di installazione.

- Attenersi alle condizioni ambientali (vedere "Dati tecnici").
- Dimensioni della custodia  $\rightarrow$  pag. 79, §9.3
- Spazio per il condizionatore d'aria (solo MERCEM300Z)

L'uscita dell'aria si trova sul lato sinistro della custodia.

Lasciare almeno 200 mm (8 pollici) di distanza. Non ostruire l'uscita dell'aria.

Il condizionatore d'aria ruota lateralmente all'indietro per consentire l'apertura per interventi di assistenza:

- Lasciare almeno 650 mm (25 pollici) sui lati.
- ► Lasciare 130 mm (5 pollici) di spazio sul retro (suggerimento).

In caso contrario non sarà possibile aprire completamente il condizionatore d'aria.

- Spazio per la linea del gas campionato: sul lato destro della custodia
  - Lasciare almeno 200 mm (8 pollici) di distanza.
- Spazio per i condotti dei cavi del MERCEM300Z
   I cavi entrano dalla base del dispositivo solo sul davanti o sul retro.
   Lasciare 150 mm (6 pollici) di distanza.
- Spazio per i condotti dei cavi del MERCEM300Z Indoor
- Inserire i cavi attraverso il pannello destro.
- Assicurarsi che il pavimento sia in grado di sostenere il carico (minimo 500 kg/m<sup>2</sup>).
- Se possibile, montare il dispositivo in un'area con vibrazioni ridotte.
- Montare il dispositivo il più vicino possibile al punto di campionamento. La brevità delle linee del gas campionato riduce i tempi di ritardo. Suggerimento: non superare i 5 m (200 pollici). Lunghezza max. della linea:
  - Certificata: 35 m (1400 pollici)
  - Altrimenti: 50 m (2000 pollici)
- Prevedere dei raccordi (singoli) per l'armadio del sistema.

In caso di installazione su grate: quando si interviene sul dispositivo potrebbero cadere componenti o gocce di liquido che possono provocare possibili lesioni.

Prevedere una piastra di base idonea.

# 3.4 **Trasporto e installazione**

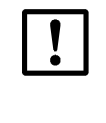

Il dispositivo può essere trasportato e installato solo da personale competente che, grazie alla formazione specifica sul dispositivo e alla conoscenza dello stesso e delle norme applicabili, sia in grado di valutare le operazioni da eseguire e riconoscerne i pericoli.

- Trasportare solo in posizione verticale.
- Posizionare il dispositivo utilizzando mezzi di sollevamento idonei, ad esempio una gru (peso del dispositivo: circa 260 kg).
  - ► Utilizzare i golfari sul coperchio superiore.
- ► Al fine di evitare cadute, imbullonare immediatamente il dispositivo al pavimento.

# 3.5 **Posa delle linee del gas**

#### AVVERTENZA - Pericoli di perdite lungo la linea di trasporto del gas

- Eventuali fuoriuscite di gas nocivi possono mettere a rischio la salute.
- Se il gas campionato è corrosivo o può produrre liquidi corrosivi quando combinato con l'acqua (ad es. umidità), il dispositivo e le apparecchiature vicine potrebbero subire danni.
  - In caso di perdite lungo il percorso del gas, i valori misurati possono essere errati.
  - Proteggere i tubi del gas dal congelamento.
  - I tubi del gas che alimentano il dispositivo possono essere posati solo da personale competente che, grazie alla formazione specifica sul dispositivo e alla conoscenza dello stesso e delle norme applicabili, sia in grado di valutare le operazioni da eseguire e riconoscerne i pericoli.
  - Il collegamento delle linee del gas al dispositivo può essere eseguito solamente dal servizio di assistenza Endress+Hauser.

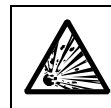

**AVVERTENZA** - Rischio di esplosione in caso di utilizzo di gas campionato esplosivo

- ▶ Non utilizzare il dispositivo per la misura di gas combustibili o esplosivi.
- Fig. 5

Attacchi del gas sul lato destro dell'armadio (MERCEM300Z nell'esempio)

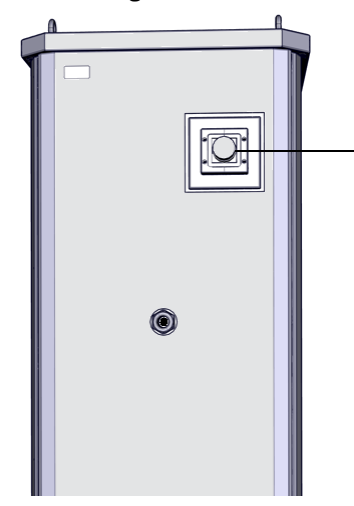

Ingresso della linea riscaldata del gas campionato, foro di 50 mm MERCEM300Z: Alimentazione dell'aria strumentale alla base del dispositivo: raccordo a vite M M16\*1,5 D5-10

MERCEM300Z Indoor: Alimentazione dell'aria strumentale sul pannello destro: raccordo a vite M M16\*1,5 D5-10

Alimentazione del gas di prova nel dispositivo tramite il sistema di campionamento del gas

#### 3.5.1

### Posa delle linee del gas campionato

il percorso.

#### ATTENZIONE - Rischio di surriscaldamento

 Prestare attenzione alle istruzioni di posa della linea riscaldata del gas campionato (
 — manuale d'uso della linea riscaldata del gas campionato)

!

ATTENZIONE - Danni al dispositivo causati dalla condensa

 In fase di messa in funzione del dispositivo, alimentare prima di tutto il gas campionato nella relativa linea.
 In caso contrario, vi è il rischio di condensazione del gas campionato lungo

- Posare la linea riscaldata del gas campionato dal sistema di campionamento al dispositivo.
  - I collegamenti elettrici della linea del gas campionato devono essere effettuati sull'analizzatore.
  - Per l'allacciamento del cavo: iniziare in corrispondenza del dispositivo e lasciare il cavo in eccesso sul sistema di campionamento del gas.

#### 3.5.2 Collegamento dell'uscita del gas

ATTENZIONE - Gas di scarico nocivi e aggressivi. I gas di scarico possono contenere componenti nocivi per la salute o irritanti. Convogliare le uscite del gas del sistema di misura all'aperto o in uno scarico idoneo. Non collegare il tubo del gas di scarico a quello di sottogruppi sensibili (ad es. unità di raffreddamento). La propagazione dei gas aggressivi potrebbe danneggiare tali sottogruppi. Attenersi alle indicazioni fornite dall'operatore dell'impianto. Posare il tubo del gas di scarico in modo adeguato. L'uscita del gas deve essere aperta alla pressione ambientale; nelle linee di ► smaltimento degli scarichi può essere posizionata con un leggero vuoto parziale. Non piegare o curvare i tubi del gas di scarico. ▶ Utilizzare un tubo flessibile idoneo (PTFE) per convogliare il gas di scarico in un contenitore aperto o in un tubo di smaltimento degli scarichi. Posizionare il tubo in modo che scorra sempre verso il basso. L'apertura del tubo deve essere mantenuta priva di ostruzioni e liquidi. Proteggere il tubo dal gelo.

Uscita del gas:

- MERCEM300Z: l'uscita del gas si inserisce attraverso la base sul retro.
- MERCEM300Z Indoor: l'uscita del gas si inserisce attraverso il pannello destro.

#### 3.5.3 Alimentazione del gas di prova sul sistema di campionamento

+1 Per informazioni sul sistema di campionamento del gas SFU  $\rightarrow$  manuale d'uso della SFU

- Temperatura del gas campionato: 200 °C (alimentazione del gas di prova tramite la linea riscaldata del gas campionato).
- Specifiche del gas di prova  $\rightarrow$  Dati tecnici.
- Collegamento della linea del gas di prova per l'alimentazione manuale sul sistema di campionamento del gas:

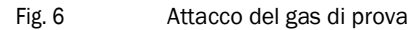

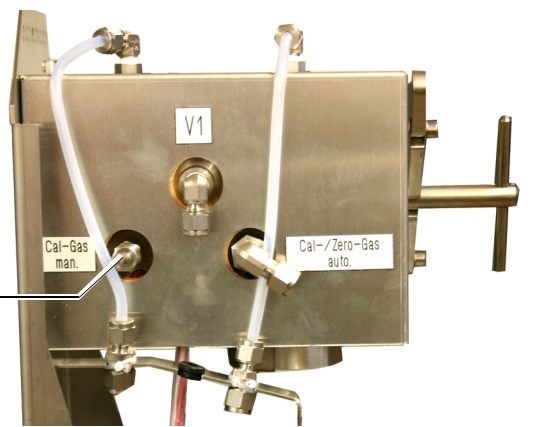

Attacco per l'alimentazione manuale del gas di prova: raccordo per tubo da 6 mm

- ► Flusso passante durante l'alimentazione del gas di prova: 500 l/ora circa.
  - All'interno del dispositivo si accumula solo una leggera contropressione.
  - Regolare il flusso mediante la pressione.
  - Pressione max.: 0,5 bar (50 kPa) di sovrapressione
- Dopo aver svitato il tubo del gas di prova, avvitare il tappo cieco.

3.6

### Installazione elettrica

**AVVERTENZA -** La sicurezza elettrica risulta compromessa nel caso in cui non si disattivi l'alimentazione durante gli interventi d'installazione e manutenzione.

Nel caso in cui gli interventi d'installazione e manutenzione vengano eseguiti senza interrompere l'alimentazione al dispositivo o ai cavi mediante un sezionatore o un interruttore automatico, possono verificarsi incidenti di natura elettrica.

- Prima d'iniziare l'intervento accertarsi che sia possibile interrompere l'alimentazione elettrica mediante un sezionatore o un interruttore automatico conformemente a quanto previsto dalla norma DIN EN 61010.
- ► Verificare che il sezionatore sia facilmente accessibile.
- Nel caso in cui al termine dell'installazione il sezionatore sia difficilmente o per nulla accessibile, è necessario installare un ulteriore sezionatore.
- L'alimentazione può essere riattivata soltanto al termine dell'intervento o per effettuare delle prove a opera del personale che esegue l'intervento stesso nel rispetto delle norme di sicurezza vigenti.

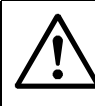

**AVVERTENZA -** Sicurezza elettrica compromessa in caso di cavi di alimentazione di rete errati

Possono verificarsi incidenti di natura elettrica nel caso in cui non vengano rispettate le specifiche di sostituzione per i cavi di rete volanti.

 Quando si sostituisce un cavo di alimentazione volante, attenersi sempre alle specifiche indicate nel manuale d'uso (sezione Dati tecnici).

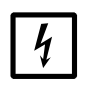

**ATTENZIONE** - Danni al dispositivo causati da collegamenti a terra errati o mancanti.

Durante gli interventi di installazione e manutenzione è necessario accertare sempre la corretta messa a terra dei dispositivi e dei cavi conformemente alla norma EN 61010-1.

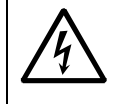

#### AVVERTENZA - Rischio per la salute causato dalla tensione

 Gli interventi di predisposizione dei collegamenti elettrici devono essere eseguiti esclusivamente da elettricisti qualificati che, grazie alla formazione e alle competenze tecniche acquisite e alla conoscenza delle norme in vigore, siano in grado di valutare le operazioni da effettuare e di riconoscerne i pericoli.

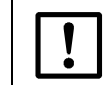

Non collegare il dispositivo all'alimentazione elettrica.

 Richiedere al servizio di assistenza Endress+Hauser di effettuare i collegamenti elettrici del dispositivo.

#### Fig. 7 Collegamenti elettrici (MERCEM300Z nell'esempio)

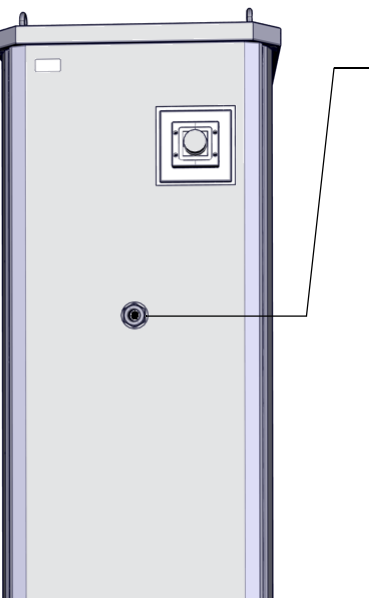

Condotto per fascio di tubi e cavi, 32 mm: Raccordo a vite M M40\*1,5 D22-32

Collegamento dell'alimentazione elettrica alla base del dispositivo: Raccordo a vite M M32\*8,5 D13-20 UPS: M20\*1,5 D10-14 (→ pag. 80, Fig. 16)

MERCEM300Z: Collegamento dei cavi di segnale alla base del dispositivo: Raccordo a vite M M16\*D5-10 (-> pag. 80, Fig. 16)

MERCEM300Z Indoor: Collegamento dei cavi di segnale sul pannello destro: Raccordo a vite M M32\*8,5 D13-20 UPS: M20\*1,5 D10-14 Cavi di segnale: pannello destro M16 D5-10

#### 3.6.1 Posa del fascio di tubi e cavi del sistema di campionamento del gas.

- La direzione (collegamento sull'analizzatore o sul sistema di campionamento del gas) del fascio di tubi e cavi non è vincolante.
- Quando si posa il fascio di tubi e cavi, iniziare in corrispondenza del dispositivo e lasciare le parti in eccesso in corrispondenza del sistema di campionamento del gas.
- ▶ Richiedere al servizio di assistenza Endress+Hauser di collegare il fascio di tubi e cavi.

#### 3.6.2 Collegamento dell'equalizzazione del potenziale

 Richiedere al servizio di assistenza Endress+Hauser di eseguire il collegamento dell'equalizzazione del potenziale.

#### 3.6.3 Collegamento dei cavi di segnale

- I collegamenti dei segnali vanno effettuati sulle schede elettroniche all'interno dell'unità elettronica.
- MERCEM300Z: i cavi di segnale si inseriscono attraverso la base del dispositivo.
- MERCEM300Z Indoor: i cavi di segnale si inseriscono attraverso il pannello destro.
- Richiedere al servizio di assistenza Endress+Hauser di effettuare i collegamenti dei cavi di segnale sul dispositivo.

#### 3.6.4 **Preparazione dell'alimentazione di rete**

- Il cablaggio per la tensione di rete del sistema deve essere posato e protetto da fusibili conformemente alle norme applicabili.
- Predisporre un sezionatore idoneo con fusibile.
- Alimentazione elettrica  $\rightarrow$  Dati tecnici
- I cavi elettrici si inseriscono attraverso la base del dispositivo.
- Richiedere al servizio di assistenza Endress+Hauser di effettuare i collegamenti dei cavi elettrici sul dispositivo.

# 3.7 Interfaccia Ethernet

Quando il dispositivo viene collegato a una rete Ethernet, esiste il rischio di accessi non autorizzati tramite Ethernet ("hacking").
 ▶ Utilizzare il dispositivo solamente con un firewall di protezione.

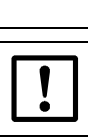

Richiedere al servizio di assistenza Endress+Hauser di posare il cavo Ethernet nell'armadio del sistema e di collegarlo.

```
Fig. 8
```

Porta Ethernet sul fondo dell'unità elettronica

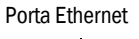

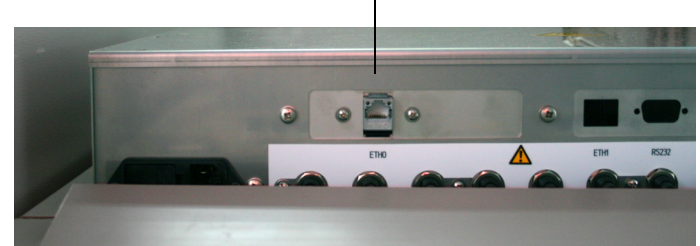

- Porta Ethernet: sul fondo dell'unità elettronica (porta ETH0)
- Parametro di trasmissione: 10 Mbit/s half-duplex
- Indirizzi (l'indirizzo IP deve essere univoco):
  - Indirizzi IP e delle subnet mask: vedere SOPAS ET (→ pag. 19, §2.6).

Per modificare gli indirizzi (a partire dal SOPAS 3.0):

Nota: il dispositivo e il PC devono trovarsi nel medesimo segmento di rete.

- a) Fare doppio clic sul dispositivo nel catalogo dei dispositivi.
- b) Il dispositivo appare in un campo separato.
- c) Fare clic sul simbolo della matita alla destra dell'indirizzo IP.
- d) Appare la finestra "TCP/IP settings" (Impostazioni TCP/IP).
- e) Modificare l'indirizzo IP.

# MERCEM300Z

# 4 Funzionamento

Accesso Funzionamento Messaggi di stato

# 4.1 Messa in funzione del dispositivo

- 1 Quando si attiva l'alimentazione elettrica il dispositivo si avvia automaticamente.
- 2 Chiudere lo sportello dell'armadio.
- 3 II LED *verde* "*POWER*" sul display (→ pag. 33, Fig. 9) del dispositivo segnala la presenza della tensione di alimentazione.
- 4 Sul display appare il logo.
- 5 Viene visualizzata la schermata di misura ( $\rightarrow$  pag. 36, §4.5).
- 6 Fino a quando il sistema di misura non entra nello stato di funzionamento "Measuring" (ad es. se non è stata raggiunta la temperatura d'esercizio):
  - È acceso solo il LED di stato verde "POWER".
  - Visualizzazione: "Heating" (Riscaldamento)
  - Classificazione "Uncertain" (Incerto)
- 7 Al raggiungimento dello stato di misura:
  - È acceso solo il LED di stato verde "POWER".
  - Visualizzazione: *"Measuring"* (Misura in corso) (→ pag. 33, Fig. 9)
  - Nessun valore misurato lampeggia.

# 4.2 **Funzionamento**

#### IMPORTANTE - Tenere chiuso lo sportello dell'armadio

Se lo sportello dell'armadio è aperto, si verificano errori di misura. Per raggiungere una condizione di funzionamento stabile è necessaria circa un'ora, a seconda della temperatura esterna.

Durante il funzionamento, tenere chiuso lo sportello dell'armadio e bloccarlo affinché non possa essere aperto senza previa autorizzazione.

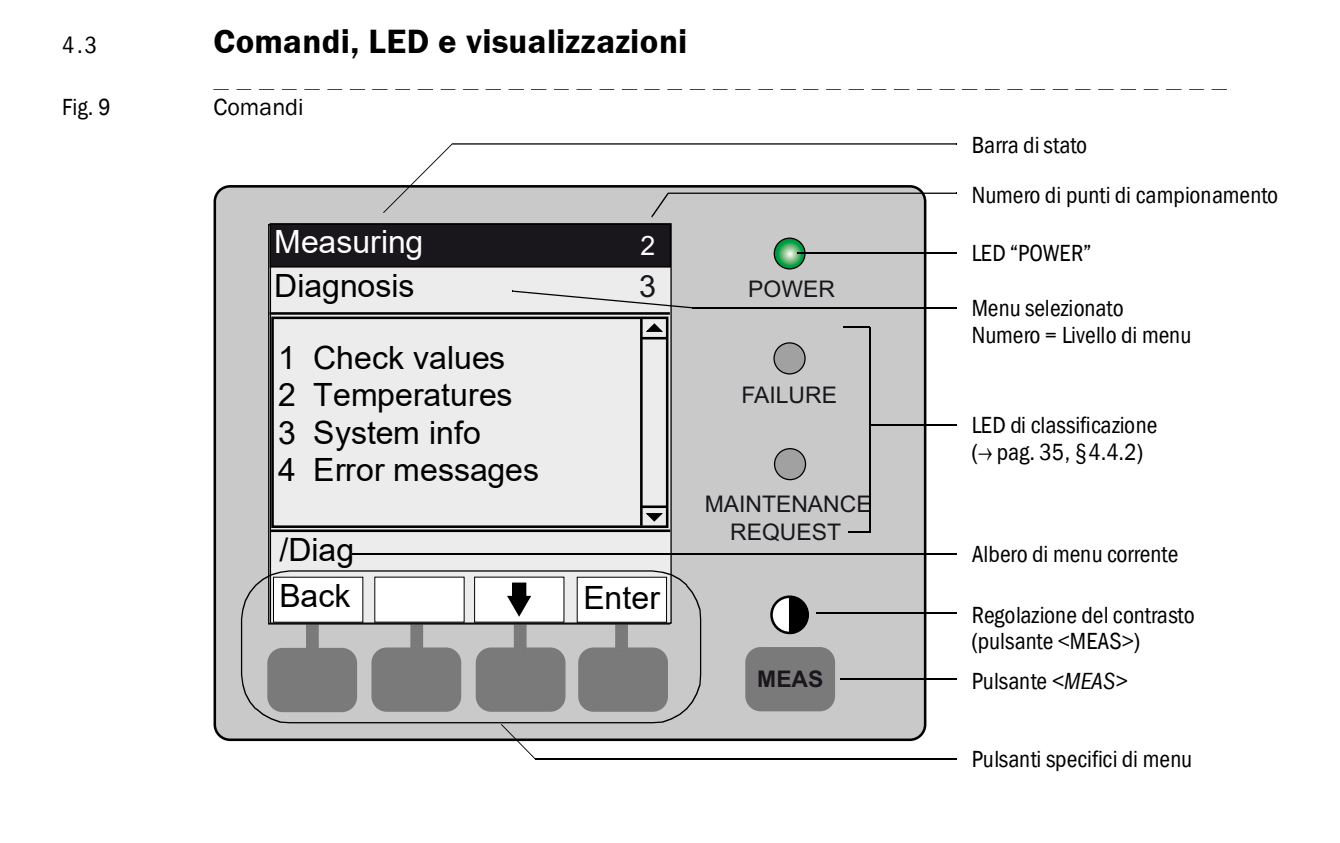

#### Endress+Hauser

# 4.3.1 **Funzioni dei pulsanti**

| Pulsante                   | Funzione                                                                                                    |  |  |
|----------------------------|----------------------------------------------------------------------------------------------------|--|--|
| Pulsante <meas></meas>     |                                                                                                    |  |  |
| <meas></meas>              | <ul> <li>Consente di tornare alla schermata di misura da qualsiasi menu.</li> <li>Le immissioni non confermate mediante il pulsante <save> vengono annullate.</save></li> <li>Se il dispositivo è impostato nello stato "Maintenance" (→ pag. 35, § 4.4.2): la pressione del pulsante <meas> non influisce sullo stato "Maintenance".</meas></li> </ul> |  |  |
|                            | Nella schermata di misura: selezionare la visualizzazione in formato elenco, barre di riempimento o linee ( $\rightarrow$ pag. 36, § 4.5).                                                                                                    |  |  |
|                            | 0                                                                                                    |  |  |
|                            | Tenendo premuto il pulsante MEAS per più di 2 secondi:<br>Viene visualizzato un menu per la regolazione del contrasto.                                                                                                    |  |  |
| Pulsanti specifici di menu |                                                                                                    |  |  |
| <menu></menu>              | Consente di passare al menu principale (→ pag. 41, § 5.2).<br>Se il pulsante <menu> non appare, premere <meas>.</meas></menu>                                                                                                    |  |  |
| <back></back>              | Consente di passare al menu di livello superiore.<br>Le immissioni non confermate mediante il pulsante <s<i>ave&gt; vengono annullate.</s<i>                                                                                                    |  |  |
| <enter></enter>            | Consente di aprire il menu selezionato.                                                                                                    |  |  |
| <save></save>              | Consente di salvare i parametri modificati.                                                                                                    |  |  |
| <start></start>            | Consente di avviare l'azione visualizzata.                                                                                                    |  |  |
| <set></set>                | Consente di salvare il valore.                                                                                                    |  |  |
| Û                          | Consente di spostarsi/scorrere in basso.                                                                                                    |  |  |
| 仓                          | Consente di spostarsi/scorrere in alto.<br>Quando si immettono cifre: cifra successiva più alta.                                                                                                    |  |  |
| ⇔                          | Consente di spostarsi verso destra lungo la riga.                                                                                                    |  |  |
| <diag></diag>              | Diag appare quando è presente un messaggio.<br>Premendo questo pulsante, viene visualizzato il messaggio attivo.<br>Per ulteriori informazioni sulla diagnostica $\rightarrow$ pag. 53, §5.5.4.<br>Elenco dei messaggi di errore $\rightarrow$ pag. 72, §8.7.                                                                                           |  |  |

# 4.4 Stato e classificazione

#### 4.4.1 Stato di funzionamento

Il rispettivo stato di funzionamento (ad es. misura, riscaldamento, ecc.) è indicato nella riga superiore del pannello operatore.

### 4.4.2 LED di classificazione

La classificazione (stato di errore) è indicata da LED sul pannello operatore e viene archiviata nel registro.

| Classificazione                                        | LED    | Significato                                                                                                    | Schermata<br>di misura | Uscite<br>analogiche <sup>1</sup> | Segnale di<br>stato <sup>2,3</sup> |
|--------------------------------------------------------|--------|----------------------------------------------------------------------------------------------------|------------------------|-----------------------------------|------------------------------------|
| <i>Maintenance</i><br>Manutenzione                     |        | Il dispositivo viene impostato nello stato "Mainte-<br>nance" via menu o programma.<br>Sulla barra di stato compare la dicitura: "Mainte-<br>nance"                                                        | Corrente               | Ritenuta <sup>4</sup>             | In base a<br>impostazione          |
| Uncertain<br>Incerto                                   |        | II valore misurato <i>incerto</i> (ad es. al di fuori del<br>campo di taratura) <i>lampeggia</i> .<br>Per visualizzare la causa, premere il pulsante<br>< <i>Diag</i> >.                                   | Corrente               | Corrente                          | In base a<br>impostazione          |
| Maintenance<br>request<br>Richiesta di<br>manutenzione | Giallo | Irregolarità (ad es. deviazione eccessiva dal ciclo<br>di controllo) che rendono necessaria una verifica<br>della causa.<br>Per visualizzare la causa, premere il pulsante<br>< <i>Diag</i> >.             | Corrente               | Corrente                          | In base a<br>impostazione          |
| <i>Failure</i><br>Guasto                               | Rosso  | Guasto del dispositivo (es. rottura lampada).<br>Per visualizzare la causa, premere il pulsante<br><diag>.<br/>Il dispositivo è nello stato "Stand-by" (<math>\rightarrow</math> pag. 70,<br/>§8.4)</diag> | Ritenuta <sup>4</sup>  | Ritenuta <sup>4</sup>             | In base a<br>impostazione          |

<sup>1</sup> Valore predefinito ( $\rightarrow$  documentazione di sistema).

<sup>2</sup> Opzione ( $\rightarrow$  documentazione di sistema).

<sup>3</sup> Accedere al menu "Digital outputs" (Uscite digitali) del programma SOPAS ET.

<sup>4</sup> Memorizzazione dell'ultimo valore misurato

# 4.5 Schermate di misura

Nella schermata di misura vengono visualizzati i valori seguenti:

- Valore misurato
- Temperature
- Pressioni
- Portata

"List" (Elenco) - impostazione

Schermate di misura:

"Bar graph" (Barre a riempimento)

"Line graph" (Grafico lineare)

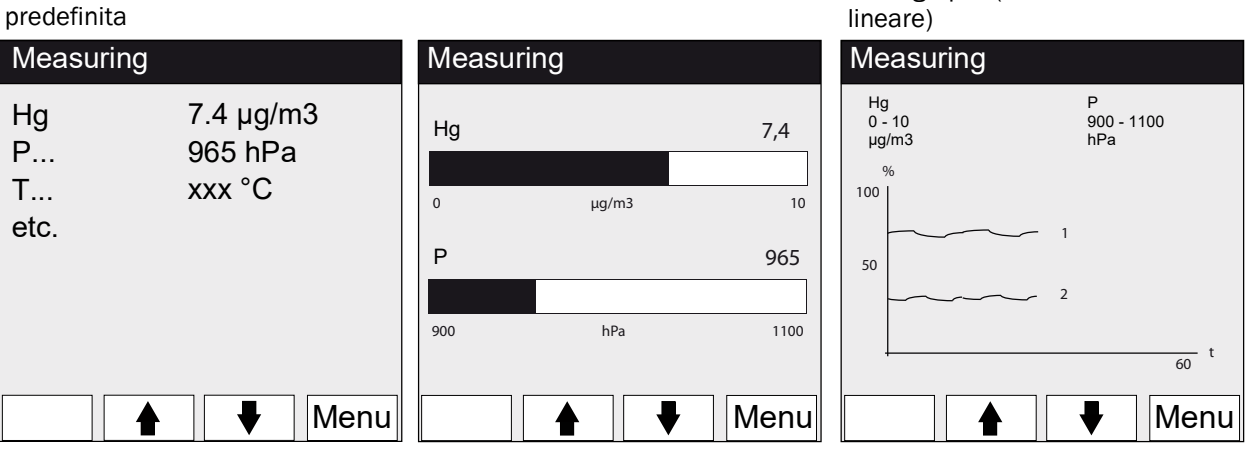

Per passare da una schermata di misura a un'altra: pulsante <MEAS>

### 4.5.1 Schermata di misura "List"

I valori misurati vengono visualizzati in formato tabellare.

La schermata di misura "List" (Elenco) viene visualizzata:

- Automaticamente quando si avvia il sistema
- Quando si preme il pulsante <MEAS>

Intervallo di aggiornamento: 1 secondo (impostazione predefinita)

#### 4.5.2 Schermata di misura "Bar graph"

Vengono visualizzati due valori misurati sotto forma di barra a riempimento. Intervallo di aggiornamento: 1 secondo

► Impostazione dei parametri delle aree di visualizzazione → pag. 55, §5.6.1.2
### 4.5.3 Schermata di misura "Line graph"

Vengono visualizzati due valori misurati per ogni tempo nel grafico. L'asse Y è sempre in scala 0 - 100% del campo di visualizzazione. Il rispettivo campo è riportato sotto il componente. Riga 1 = componente sinistro

Riga 2 = componente destro

Intervallo di aggiornamento:

| Asse dei tempi<br>[min] | Intervallo di aggiomamento [s] |
|-------------------------|--------------------------------|
| 6                       | 4                              |
| 15                      | 10                             |
| 30                      | 20                             |
| 60                      | 40                             |

▶ Impostazione dei parametri delle aree di visualizzazione → pag. 55, §5.6.1.2

# 4.6 **Password**

I menu che consentono di modificare il campo di misura sono protetti da una password. Quando si richiama uno di questi menu, appare automaticamente una richiesta di immissione della password.

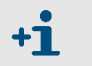

Nelle informazioni tecniche sul sistema MERCEM300Z è disponibile una descrizione dei menu protetti da password.

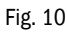

Immissione della password (esempio: menu Reset)

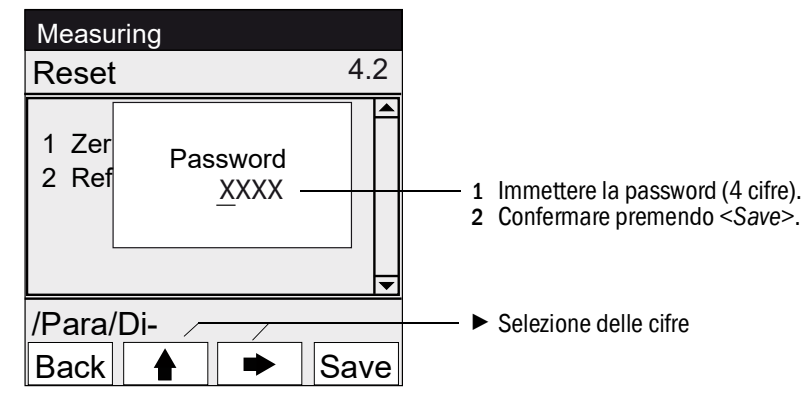

• La password è composta da 4 cifre.

- La password è: "1234" (impostazione predefinita).
- È possibile operare nel livello protetto per 30 minuti (impostazione predefinita).

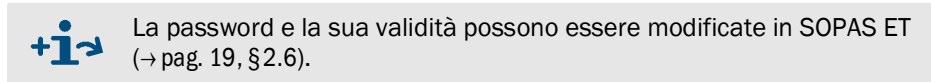

# MERCEM300Z

# 5 Menu

Albero dei menu Menu

# 5.1 Albero dei menu

| N. menu      | Albero dei menu       | Spiegazione         |
|--------------|-----------------------|---------------------|
| 1            | Maintenance           | <br>→ pag. 41. §5.3 |
| 1.1          | Maintenance signal    | → pag. 41. §5.3.1   |
| 1.1.1        | 0n                    |                     |
| 1.1.2        | Off                   |                     |
| 1.2          | Operating states      | → pag. 42. §5.3.2   |
| 1.2.1        | System stop           |                     |
| 1.2.2        | Measuring             |                     |
| 122          | Adjustm manual        |                     |
| 123          | H2O-Purging           |                     |
| 12.0         | Leakage test          |                     |
| 125          | Initialize            |                     |
| 2            | Adjustment            |                     |
| 2 1          | Test                  |                     |
| 2.1          | Activate / de-        | / pug. 40, 30.4.1   |
| 2.1.1        | Start/Stop soquence   |                     |
| 2.1.2        | Darameter             |                     |
| 2.1.5        | Manual                |                     |
| 2.2          | Manual<br>Chan nainte | → pag. 44, § 5.4.2  |
| 2.2.1        |                       |                     |
| 2.2.2        |                       |                     |
| 2.2.3        | Activate / de-        |                     |
| 2.3          | automatic             | → pag. 46, § 5.4.3  |
| 2.3.1        | Optical Adjustm.      |                     |
| 2.3.2        | Zero: Analyzer        |                     |
| 2.3.3        | Zero: System          |                     |
| 2.3.4        | Adjust. Analyzer      |                     |
| 2.2.5        | Adjust. System        |                     |
| 2.3.6        | Drift Check           |                     |
| 2.3.7        | Drift Correction      |                     |
| 2.3.8        | Cancel                |                     |
| 2.4          | Parameter             | → pag. 47, §5.4.4   |
| 2.4.1        | Span pt_manual        |                     |
| 2.4.2        | Correction factor     |                     |
| 2.4.3        | Test gas generator    |                     |
| 2.4.4        | Start time 1-8        |                     |
| 2.4.5        | Start time 9-16       |                     |
| 3            | Diagnosis             | → pag. 51, § 5.5    |
| 3.1          | Check values          | → pag. 51, § 5.5.1  |
| 3.1.1        | Zero drift            |                     |
| 3.1.2        | Span pt drift         |                     |
| 3.1.3        | Reference energy      |                     |
| 3.1.4        | Intensity lamp        |                     |
| 3.2          | Temperatures          | → pag. 53, §5.5.2   |
| 3.3          | System info           | → pag. 53, §5.5.3   |
| 3.4          | Error messages        | → pag. 53, §5.5.4   |
| 4            | Parameter             | → pag. 54, §5.6     |
| 4.1          | Display               | → pag. 54, §5.6.1   |
| 4.1.1        | Scale 1-8             |                     |
| 4.1.2        | Scale 9-16            |                     |
| 4.1.3        | Timeline              |                     |
| 4.2          | Reset                 | → nag. 56 85 6 2    |
| 4.2.1        | Zero drift            |                     |
| 422          | Span pt drift         |                     |
| 423          |                       |                     |
| 4.2.5        |                       |                     |
| 7.2.4<br>125 | Status                |                     |
| 4.2.J        | Jacus                 |                     |

#### **Menu principale** 5.2

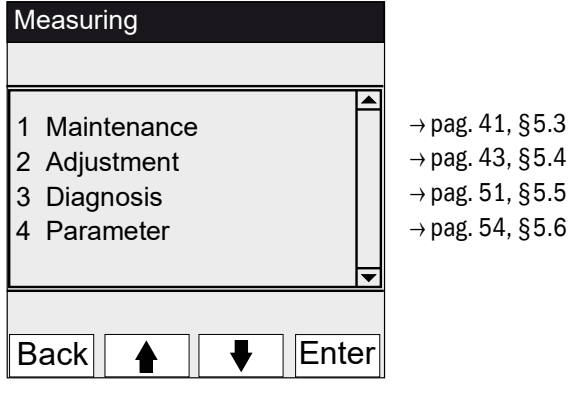

#### **Manutenzione** 5.3

| Menu 1: Maintenance                        |       |                                        |
|--------------------------------------------|-------|----------------------------------------|
| Measuring                                  |       |                                        |
| Maintenance                                | 1     |                                        |
| 1 Maintenance signal<br>2 Operating states |       | → pag. 41, §5.3.1<br>→ pag. 42, §5.3.2 |
| /Maint                                     |       |                                        |
| Back 🛉 🖡                                   | Enter |                                        |

#### 5.3.1 Manutenzione/Segnale di manutenzione

Menu 1.1: Maintenance/Maintenance signal

| Measuring             |    | In que                                |
|-----------------------|----|---------------------------------------|
| Maintenance signal 1. | 1  |                                       |
| 1 On<br>2 Off         |    | - ► Imp<br>- Cla:<br>- Bar<br>- ► Rip |
| /Maint/Sig            |    |                                       |
| Back 🛉 🖡 Ente         | er |                                       |

esto menu si imposta il segnale di manutenzione.

- oostare il segnale di manutenzione. Quindi:
- ssificazione: "Maintenance" (→ pag. 35, §4.4.2) rra di stato: "Maintenance".
- ristino del segnale di manutenzione

## 5.3.2 Manutenzione/Stati di funzionamento

Menu 1.2: Maintenance/Operating states

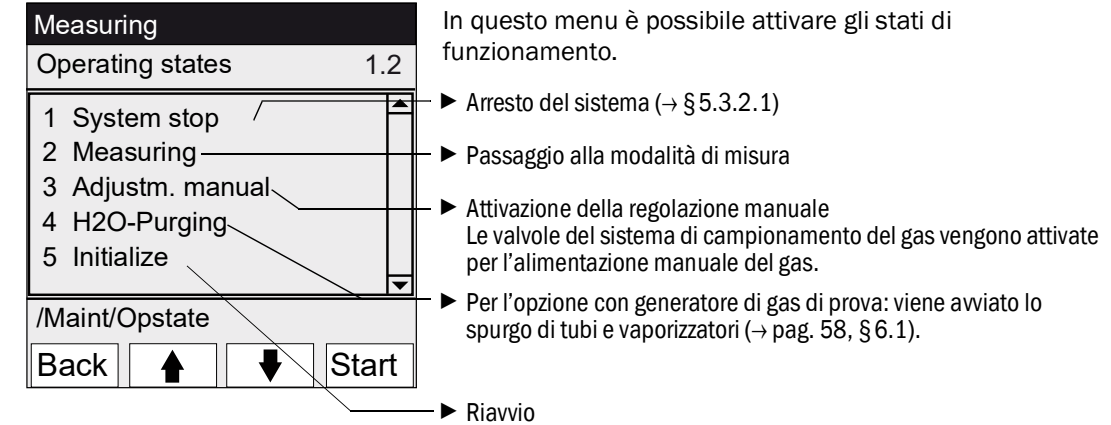

### 5.3.2.1 Arresto del sistema

Menu 1.2.1: Maintenance/Operating states/System stop

| System stop | Viene disattivata la funzione di misura e i dispositivi                                                                                                    |
|-------------|----------------------------------------------------------------------------------------------------|
| System stop | periferici di campionamento del gas (valvole, pompe).<br>L'apparecchiatura continua a funzionare (ad es. i<br>riscaldatori rimangono in funzione).<br>Stato di funzionamento: " <i>Maintenance</i> ".                                      |
| ******      | <ul> <li>Visualizzazione: serie di asterischi lampeggianti.</li> </ul>                                                                                                    |
| Back        | <ul> <li>Per uscire dal menu: premere il pulsante "Back".</li> <li>Per riattivare la funzione di misura:         <ul> <li>Premere "Measuring".</li> <li>Disattivare il segnale di manutenzione (→ pag. 41, §5.3.1).</li> </ul> </li> </ul> |

# 5.4 **Regolazione**

Panoramica delle varie sequenze di regolazione (→ pag. 17, §2.2.1)

### Menu 2: Adjustment

| Measuring                                        |   |                                                                                  |
|--------------------------------------------------|---|----------------------------------------------------------------------------------|
| Adjustment 2                                     | 2 |                                                                                  |
| 1 Test<br>2 Manual<br>2 Automatic<br>3 Parameter |   | → pag. 43, §5.4.1<br>→ pag. 44, §5.4.2<br>→ pag. 46, §5.4.3<br>→ pag. 47, §5.4.4 |
| /Adj                                             | _ |                                                                                  |
| Back  🛔   🖶   Ente                               | r |                                                                                  |

## 5.4.1 Regolazione/Test

Menu 2.1: Adjustment/Test

In questo menu è possibile configurare e alimentare i gas di prova tramite il generatore del gas di prova interno CALSIC300.

È possibile impostare e alimentare automaticamente fino a tre diverse concentrazioni di gas di prova.

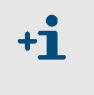

I parametri per l'alimentazione automatica dei gas di prova non vengono modificati.

Non viene calcolato alcun fattore di correzione.

| Measuring                                                | Opzione per attivare lo stato di test e l'alimentazione del gas di prova:                                                                                                    |
|----------------------------------------------------------|----------------------------------------------------------------------------------------------------|
| Test 2.1                                                 | <ul> <li>Segnale di manutenzione (per la logica di commutazione vedere<br/>SOPAS ET)</li> </ul>                                                                                                    |
| 1 Activate / de-<br>2 Start/Stop sequence<br>3 Parameter | <ul> <li>Le valvole di prova vengono attivate.</li> <li>Uscite analogiche (per la logica di commutazione vedere SOPAS ET)</li> <li>Consente di avviare la sequenza di alimentazione del gas di prova in base alla configurazione.</li> </ul> |
| /Adj/Test                                                | Per l'immissione dei parametri → pag. 44, § 5.4.1.1                                                                                                    |
| Back 🛉 🖡 Enter                                           |                                                                                                    |

### 5.4.1.1 **Regolazione/Test/Parametri**

Menu 2.1.3: Adjustment/Test/Parameter

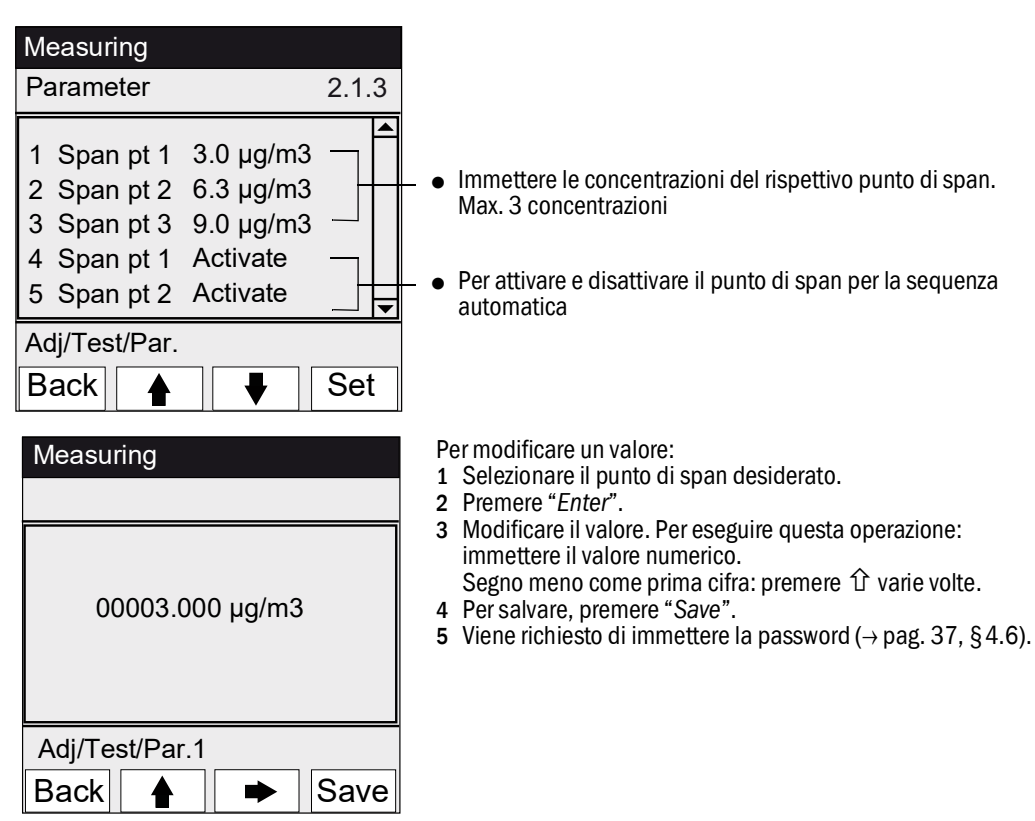

### 5.4.2 Regolazione/Manuale

Menu 2.2: Adjustment/Manual

In questo menu è possibile avviare la regolazione con alimentazione del gas nel sistema di campionamento (gas di prova esterno).

+ Attacco del gas di prova → pag. 26, §3.5.3

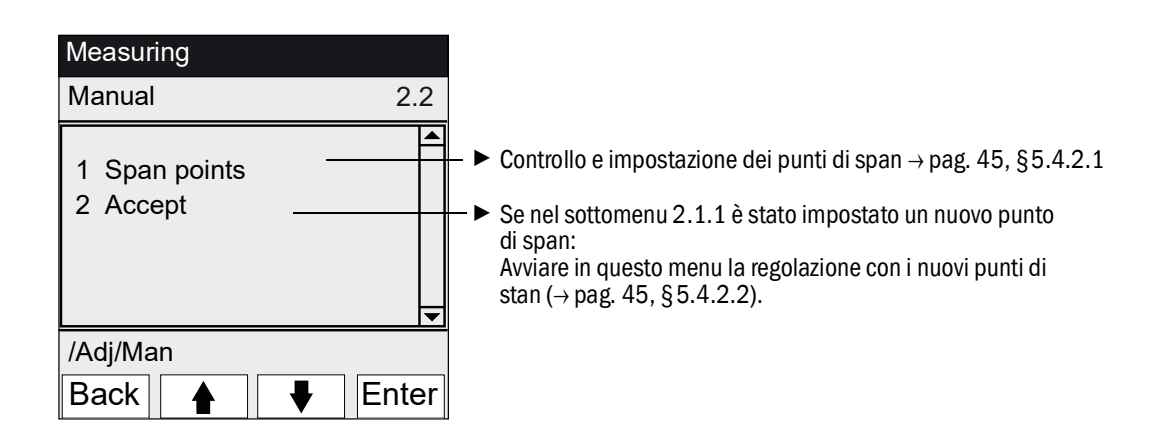

### 5.4.2.1 Punti di span

### Menu 2.2.1: Adjustment/manual/Span points

Mediante questa voce di menu è possibile eseguire manualmente la regolazione (ricalcolo del fattore di correzione) per il punto di span selezionato.

| Maintenance                                                                                         |                                                                                                    |
|----------------------------------------------------------------------------------------------------|----------------------------------------------------------------------------------------------------|
| Adjustm. manual 2.2.1                                                                               |                                                                                                    |
| 1 Span pt 1 3.0 μg/m3<br>2 Span pt 2 6.3 μg/m3<br>3 Span pt 3 9.0 μg/m3<br>4 Hg conc 9.3 μg/m3<br>▼ | <ul> <li>Valori di setpoint configurati (→ pag. 47, §5.4.4.1)</li> <li>Concentrazione di Hg misurata (valore misurato)</li> </ul> |
| /Adj/Man/Span pt                                                                                    |                                                                                                    |
| Back 🛉 🖡 Set                                                                                        |                                                                                                    |

- $\label{eq:limbox} 1 \quad \text{Impostare il segnale di manutenzione} \ (\rightarrow \text{pag. 41, } \S5.3.1).$
- 2 Impostare lo stato di funzionamento "Adjustm. manual" ( $\rightarrow$  pag. 42, §5.3.2).
- 3 Alimentare il gas di prova al sistema di campionamento del gas (→ pag. 26, §3.5.3).
- 4 Attendere il completamento del riempimento. Se necessario, uscire dal menu premendo "Back" per verificare il comportamento di riempimento nel grafico lineare (→ pag. 37, §4.5.3).
- 5 Selezionare il punto di span desiderato con "Span pt".
- 6 Premere "Set": Il valore misurato viene impostato sulla concentrazione nominale (il fattore di correzione viene impostato). Se la deviazione è eccessiva (per le impostazioni dei parametri → SOPAS ET), il dispositivo si porta nello stato "Maintenance request" (→ pag. 35, §4.4).
- 7 Per uscire dal menu, premere "Back".
- 8 Aprire il menu "Accept" (→ pag. 44, §5.4.2) e accettare i nuovi valori.
- **9** Ripristinare il segnale di manutenzione ( $\rightarrow$  pag. 41, §5.3.1).

### 5.4.2.2 Accettazione

Menu 2.2.2: Adjustment/Manual/Span points

In questa voce di menu si impostano i nuovi punti di span determinati.

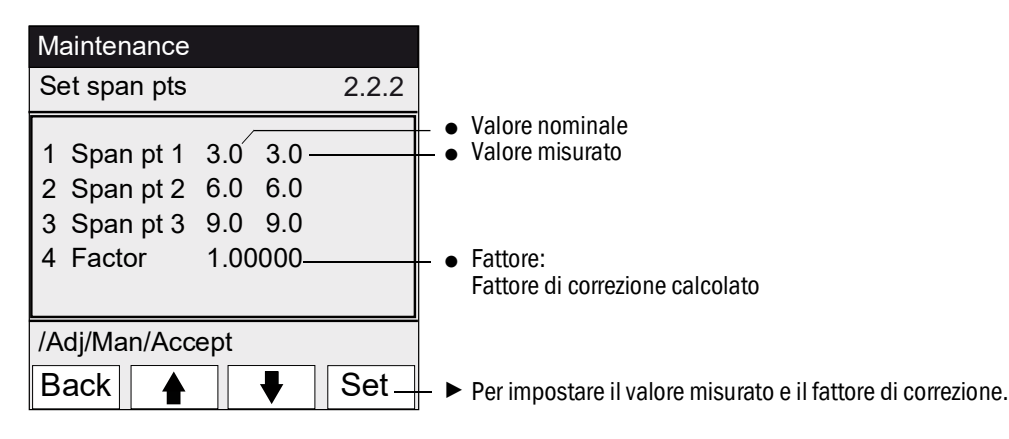

#### **Regolazione/Automatica** 5.4.3

### Menu 2.3: Adjustment/Automatic

In questo menu è possibile avviare le regolazioni automatiche (per le impostazioni dei parametri  $\rightarrow$  SOPAS ET).

| Measuring                                                                                                    |                  |          |
|----------------------------------------------------------------------------------------------------|------------------|----------|
| Automatic                                                                                                    |                  | 2.3      |
| 1 Optical Adjustm<br>2 Zero: Analyzer<br>3 Zero: System<br>4 Adjust. Analyze<br>5 Adjust. System<br>6 Drift Check<br>7 Drift Correction<br>8 Cancel | ı.<br>P          |          |
| /Adj/Autom                                                                                                    |                  |          |
| Back 🛉                                                                                                    |                  | Start    |
|                                                                                                    |                  |          |
| Optical Adjus                                                                                                    | stm.             | 34       |
| Optical Adjus                                                                                                    | stm.<br>5,5 µg/m | 34<br>13 |
| Optical Adjus                                                                                                    | stm.<br>5,5 µg/m | 34<br>13 |
| Optical Adjus                                                                                                    | stm.<br>5,5 μg/m | 34<br>13 |

Descrizione dei programmi

- 1 Per avviare il controllo, selezionare il programma e premere "Start".
- Viene richiesto di immettere la password (→ pag. 37, §4.6).
   Stato di funzionamento: "Maintenance".
- 4 Durante il controllo viene visualizzata la schermata di misura con un conteggio alla rovescia fino alla fine della procedura.
- Al termine della regolazione il dispositivo si riporta nello stato 5 "Measuring". Se era stato precedentemente impostato lo stato *"Maintenance"* manualmente, si riporta nello stato *"Maintenance"*.
- Se la deviazione supera una soglia (impostazioni dei parametri in SOPAS ET), il dispositivo si porta nello stato "Maintenance request" ( $\rightarrow$  pag. 35, §4.4).
- Schermata di misura con conteggio alla rovescia fino alla fine del programma [s].

| N. | Nome             | Funzione                                                                                                    |
|----|------------------|----------------------------------------------------------------------------------------------------|
| 1  | Optical Adjustm. | Regolazione del punto di zero (con gas di zero) e del punto di span (con cella di regolazione interna)                                                     |
| 2  | Zero: Analyzer   | Controllo del punto di zero con riflettore del punto di zero interno.                                                                                      |
| 3  | Zero: System     | Controllo del punto di zero mediante alimentazione di gas di zero con/senza sistema di campionamento del gas (a seconda della configurazione in SOPAS ET). |
| 4  | Adjust. Analyzer | Controllo del punto di span con cella di regolazione interna.                                                                                              |
| 5  | Adjust. System   | Controllo del punto di span mediante alimentazione di gas di prova.                                                                                        |
| 6  | Drift Check      | Controllo della deriva senza accettazione dei valori (con cella di regolazione interna o generatore di gas di prova - preimpostato).                       |
| 7  | Drift Correction | Controllo della deriva con accettazione automatica della correzione (con cella di regolazione interna o generatore di gas di prova - preimpostato).        |
| 8  | Cancel           | Annullamento del test o della regolazione.                                                                                                    |

### 5.4.4 Regolazione/Parametri

Menu 2.4: Adjustment/Parameter

In questi menu è possibile immettere i parametri per i controlli.

| Measuring                                                                                                    |                                                                                                    |
|----------------------------------------------------------------------------------------------------|----------------------------------------------------------------------------------------------------|
| Parameter                                                                                                    | 2.4                                                                                                    |
| <ol> <li>Span pt manual</li> <li>Correction factor</li> <li>Test gas generator</li> <li>Start time 1-8</li> <li>Start time 9-16</li> <li>/Adj/Par</li> <li>Back</li> </ol> | → pag. 47, §5.4.4.1<br>→ pag. 49, §5.4.4.3<br>→ pag. 48, §5.4.4.2<br>→ pag. 50, §5.4.4.4<br>→ pag. 50, §5.4.4.4<br>→ pag. 50, §5.4.4.4 |

5.4.4.1 Punto di span manuale

Menu 2.4.1: Adjustment/Parameter/Span pt manual

| MeasuringConcentration2.4.1                                                                                                    | In questo menu è possibile immettere i valori nominali di<br>tre concentrazioni di gas di prova del mezzo di prova<br>esterno per l'alimentazione manuale del gas di prova                                                                                                    |
|----------------------------------------------------------------------------------------------------|----------------------------------------------------------------------------------------------------|
| 1       Span pt 1       3.0 µg/m3         2       Span pt 2       6.0 µg/m3         3       Span pt 3       9.0 µg/m3         4       Factor       1.00000 | Suggerimento: 20%, 50%, 90% del fondo scala.<br>Factor: fattore di correzione calcolato                                                                                                    |
| /Adj/Para/Conc<br>Back ♠ ♥ Enter                                                                                                    | <ul> <li>Per modificare un valore:</li> <li>1 Selezionare il punto di span desiderato.</li> <li>2 Premere "Enter".</li> </ul>                                                                                                    |
| Measuring<br>Span pt 1                                                                                                    |                                                                                                    |
| 00003.000 µg/m3                                                                                                    | <ul> <li>3 Modificare il valore. Per eseguire questa operazione:<br/>immettere il valore numerico.<br/>Segno meno come prima cifra: premere û varie volte.</li> <li>4 Per salvare, premere "Save".</li> <li>5 Viene richiesto di immettere la password (→ pag. 37, §4.6).</li> </ul> |
| /Adj/Para/Conc/1<br>Back ▲ ► Save                                                                                                    |                                                                                                    |

5.4.4.2

| Fattore di correzione             | er/Correction factor                                                                                                    |
|-----------------------------------|----------------------------------------------------------------------------------------------------|
| MaintenanceCorrection factor2.4.2 | In questa voce di menu è possibile modificare il fattore di correzione.                                                                                                    |
| 1 Hg factor 1.1050                | <ul> <li>Per modificare il fattore di correzione:</li> <li>1 Selezionare il fattore di correzione.</li> <li>2 Premere "<i>Enter</i>".</li> </ul>                                                                           |
| /Adj/Par/Fact<br>Back ▲ Enter     |                                                                                                    |
| Correction factor                 |                                                                                                    |
| 001.0000                          | <ul> <li>3 immettere il valore numerico.<br/>Segno meno come prima cifra: premere û varie volte.</li> <li>4 Per salvare, premere "Save".</li> <li>5 Viene richiesto di immettere la password (→ pag. 37, §4.6).</li> </ul> |
| /Adj/Par/Fact/1                   |                                                                                                    |
| Back 🛉 🕨 Save                     |                                                                                                    |

### 5.4.4.3 Generatore di gas di prova

Menu 2.4.3: Adjustment/Parameter/Test gas gener.

| Measuring<br>Test gas gener. 2.4.3                                                                                                    | In questo menu è possibile immettere i valori nominali di<br>tre concentrazioni di gas di prova del generatore di gas di                                                                                                    |
|----------------------------------------------------------------------------------------------------|----------------------------------------------------------------------------------------------------|
| 1       Span pt 1       3.0 μg/m3         2       Span pt 2       6.3 μg/m3         3       Span pt 3       9.0 μg/m3         4       Hg conc       9.3 μg/m3 | Suggerimento: 20%, 50%, 90% del fondo scala.                                                                                                    |
| /Adj/Para/Test<br>Back ▲ ► Save                                                                                                    | Per modificare un valore:<br>1 Selezionare il punto di span desiderato.<br>2 Premere " <i>Enter</i> ".                                                                                                    |
| Measuring                                                                                                    |                                                                                                    |
| Span pt 1                                                                                                    |                                                                                                    |
| 00003.000 µg/m3                                                                                                    | <ol> <li>Modificare il valore. Per eseguire questa operazione:<br/>immettere il valore numerico.<br/>Segno meno come prima cifra: premere û varie volte.</li> <li>Per salvare, premere "Save".</li> <li>Viene richiesto di immettere la password (→ pag. 37, §4.6).</li> </ol> |
| /Adj/Para/Conc/1                                                                                                    |                                                                                                    |
| Back 🔺 🗭 Save                                                                                                    |                                                                                                    |

#### Orari di avvio 5.4.4.4

Menu 2.4.4: Adjustment/Parameter/Start time 1-8 Menu 2.4.5: Adjustment/Parameter/Start time 9-16

| Measuring                                                          |          |  |
|--------------------------------------------------------------------|----------|--|
| Start time 1-8                                                     | 2.4.4    |  |
| 1 Optical Adjustm                                                  |          |  |
| 2 Mon Feb 7 19:00:00<br>3 Span pt : System<br>4 Mon Feb 7 12:00:00 |          |  |
|                                                                    | <b>•</b> |  |
| /Adj/Par/Start                                                     |          |  |
| Back 🛉 🕂                                                           | Enter    |  |

In questo menu è possibile gestire i programmi a controllo sequenziale preimpostati.

Per modificare le impostazioni  $\rightarrow$  SOPAS ET.

- Programma a controllo sequenziale

- Per attivare/disattivare il programma a controllo sequenziale: 1 Selezionare la sequenza del programma a controllo sequenziale
- 2 Premere "Enter".

Orario di avvio

Attivazione/Disattivazione dell'avvio:

- 1 Selezionare l'orario di avvio.
- 2 Premere "Enter".

# 5.5 Diagnostica

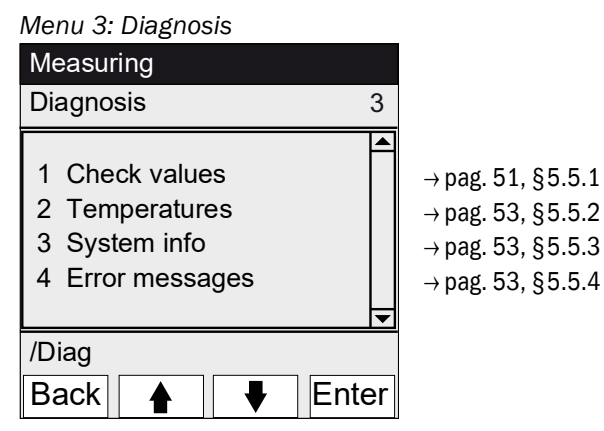

5.5.1

## Diagnostica/Valori di controllo

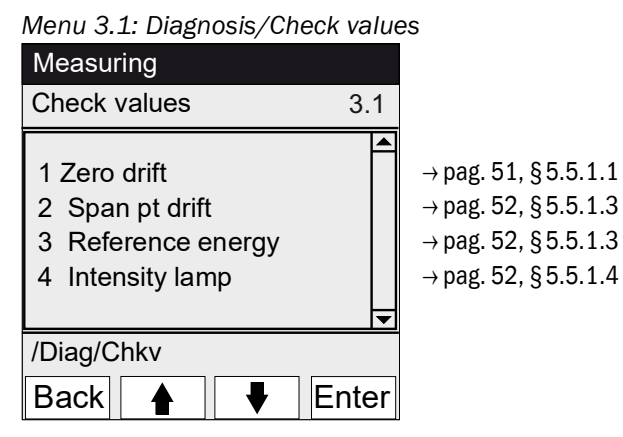

5.5.1.1

Deriva di zero

Menu 3.1.1: Diagnosis/Check values/ Zero drift

| Measuring                                  |       |
|--------------------------------------------|-------|
| Zero drift µg/m3                           | 3.1.1 |
| 1 Reset at 24.10.2010<br>2 Total Hg 0.0020 |       |
| /Diag/Chkv/Zero                            |       |
| Back                                       |       |

In questo menu viene visualizzata la deriva di zero dall'ultimo ripristino (ad es. durante la manutenzione  $\rightarrow$  pag. 56, §5.6.2).

La deriva di zero viene ricalcolata a ogni regolazione dello zero.

Questo valore può essere usato per la diagnostica di sistema.

## 5.5.1.2 Deriva del punto di zero

Menu 3.1.2: Diagnosis/Check values/Span pt drift

| Measuring                                                                                           |       |
|----------------------------------------------------------------------------------------------------|-------|
| Ref.drift µg/m3                                                                                     | 3.1.1 |
| 1 Reset at 24.10.2010<br>2 Total Hg 0.0020<br>3 Span pt 1 0.2<br>4 Span pt 2 0.3<br>5 Span pt 3 0.1 |       |
| /Diag/Chkv/Span pt                                                                                  |       |
| Back 🛉 🕂                                                                                            |       |

In questo menu vengono visualizzate le derive dei punti di span dall'ultimo ripristino (ad es. durante la manutenzione  $\rightarrow$  pag. 56, §5.6.2). La deriva dello span viene ricalcolata a ogni regolazione del punto di span.

Questo valore può essere usato per la diagnostica di sistema.

### 5.5.1.3 Energia di riferimento

Menu 3.1.3: Diagnosis/Check values/Reference energy

| Measuring                             |          |
|---------------------------------------|----------|
| Reference energy                      | 3.1.3    |
| 1 Reset at 24.10.2010<br>2 Energy 98% |          |
| /Diag/Chkv/Refe                       | <u> </u> |
| Back 🛉 🕂                              |          |

In questo menu viene visualizzata l'energia di riferimento corrente (in percentuale).

Questo valore viene monitorato automaticamente. Se il valore è al di sotto della soglia (valore predefinito: 60%), il dispositivo passa allo stato "Maintenance request". Possibili cause: contaminazione delle finestre della cella. Un'operazione di ripristino ( $\rightarrow$  pag. 56, §5.6.2, ad es. durante la manutenzione) imposta l'energia di riferimento al 100%.

### 5.5.1.4

Intensità

Menu 3.1.4: Diagnosis/Check values/Intensity Lamp

| Measuring             |          |
|-----------------------|----------|
| Intensity             | 3.1.4    |
| 1 Reset at 12.11.2010 |          |
| 2 Lamp 97.23%         |          |
|                       |          |
|                       |          |
| /Diag/Chky/Ints       | <u> </u> |
| Back                  |          |
|                       |          |

In questo menu viene visualizzata l'energia di riferimento corrente (in percentuale).

Questo valore viene monitorato automaticamente. Se il valore è al di sotto di una soglia (parametri impostabili in SOPAS ET), il dispositivo si porta nello stato "Maintenance request".

Un'operazione di ripristino ( $\rightarrow$  pag. 56, §5.6.2, ad es. durante la manutenzione) imposta l'energia di riferimento al 100%.

## 5.5.2 Diagnostica/Temperature

Menu 3.2: Diagnosis/Temperatures

| Measuring                                           |     |
|-----------------------------------------------------|-----|
| Temperatures                                        | 3.2 |
| 1 Cell 185 deg<br>2 xxx deg<br>3 Optic hous. 61 deg |     |
| /Diag/Temp                                          |     |
| Back                                                |     |

In questo menu vengono visualizzate le temperature correnti.

gradi = °C

# 5.5.3 Diagnostica/Info di sistema

 Menu 3.3: Diagnosis/System info

 Measuring

 System info
 3.3

 1 System <name>

 2 SN-G
 <1234>

 3 SN-K
 <1234>

 4 System prc
 <1234>

 /Diag/Info

 Back
 ▲

In questo menu vengono visualizzati i numeri dei dispositivi e le versioni del software.

- Nome del sistema
- Numero di serie del dispositivo
- Numero di serie della cella
- Versione del software di sistema
- ecc.

# 5.5.4 **Diagnostica, messaggi di errore e pulsante Diag**

Menu 3.4: Diagnosis/Error messages e pulsante <Diag>

| Measur  | ring       |          |
|---------|------------|----------|
| Error m | iessages   | 3.4      |
|         |            |          |
| 1/3     | 25/10      | 08:25:04 |
| System  | ו ו        |          |
| S033 T  | emperature | e T1     |
| too hig | h          |          |
|         |            |          |
| /Diag/E | rror       |          |
| Back    |            |          |

In questo menu vengono visualizzati i messaggi presenti nel registro (Registro  $\rightarrow$  SOPAS ET).

- Messaggio corrente/Numero totale di messaggi
- Data dell'evento (gg/mm) Ora dell'evento (hh:mm:ss)
- Origine (ad es. sistema, componente misurato, ricevitore, ecc.)
- Causa dell'errore (numero e testo dell'errore) (elenco dei messaggi → pag. 72, §8.7)

# 5.6 Impostazione dei parametri

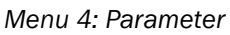

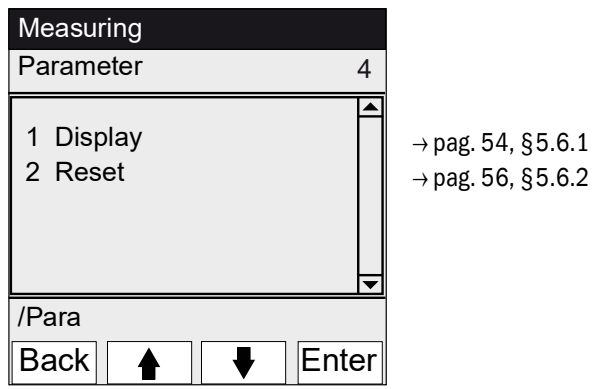

### 5.6.1

# Menu 4.1: Parameter/Display

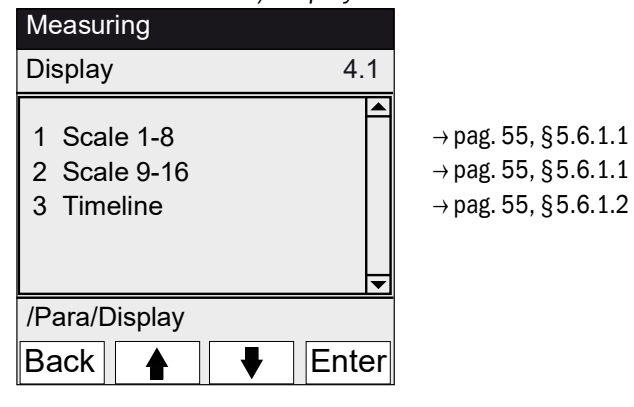

Impostazioni e visualizzazione dei parametri

5.6.1.1

#### Scala Menu 4.1.1: Parameter/Display/Scale 1-8 Menu 4.1.2: Parameter/Display/Scale 9-16 Measuring In questo menu vengono calcolati in scala i grafici con barre Scale 1-8 a riempimento e lineari. La normalizzazione mostrata è 4.1.1 valida per entrambi i tipi di grafico. Intervallo di aggiornamento dei grafici: 1 secondo. 0.00 1 Hg\_A 2 Hg\_E 1000.00 3 etc. \_A: Valore iniziale di normalizzazione \_E: Valore finale di normalizzazione • /Para/Disp/Scal Enter Back 4 Maintenance Hg\_A 00000.000 Ext Immettere il valore numerico. Segno meno come prima cifra: premere $\hat{U}$ varie volte. Le immissioni errate (ad es. valore iniziale > valore finale) non vengono accettate. /Para/Desp/Scal/Beg01 Back Save

#### 5.6.1.2

Menu 4.1.3: Parameter/Display/Timeline

| Mea                 | asuring                                  |   |     |  |
|---------------------|------------------------------------------|---|-----|--|
| Timeline 4.1.3      |                                          |   |     |  |
| 6<br>15<br>30<br>60 | minutes<br>minutes<br>minutes<br>minutes |   |     |  |
| /Para/Disp/Timel    |                                          |   |     |  |
| Ва                  | ck 🛉                                     | ₩ | Set |  |

Linea temporale

In questo menu si impostano i parametri della linea temporale per il grafico lineare.

Intervallo di aggiornamento dei grafici: a seconda della scala ( $\rightarrow$  pag. 37, §4.5.3)

→ Valore finale della linea temporale (tempi specificati)

# 5.6.2 Ripristino dei parametri

Menu 4.2: Parameter/Reset

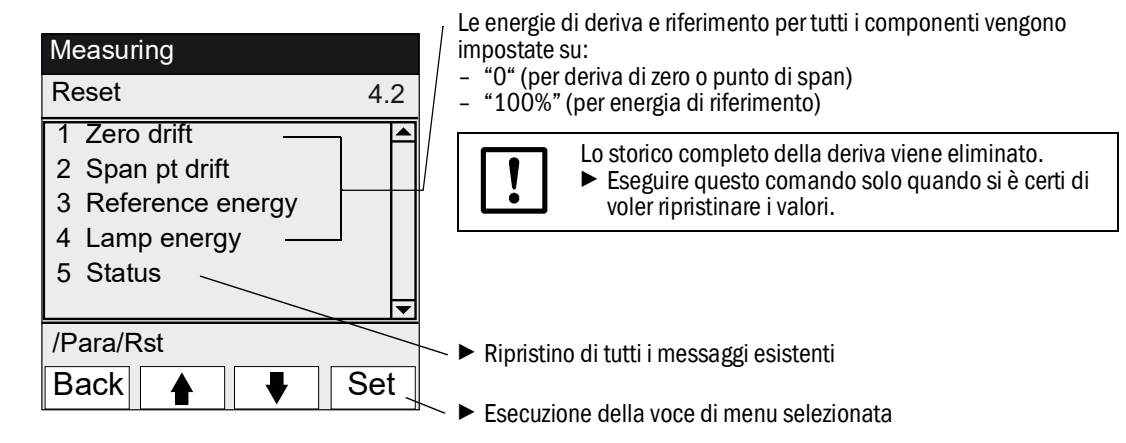

# MERCEM300Z

# 6 Messa fuori esercizio

Spegnimento Messa fuori esercizio Trasporto Smaltimento

# 6.1 Arresto (per un periodo di circa 2 settimane)

- 1 Quando è installato il generatore del gas di prova interno CALSIC300:
  - a) Lasciare il dispositivo nello stato predisposto per la misura.
  - b) Avviare il programma di lavaggio "H2O-Purging" (menu: *Maintenance/Operating* states).
  - c) Sciacquare il vaporizzatore e i tubi per circa 1 ora con circa 1 l di acqua bidistillata, che deve essere fornita dall'operatore dell'impianto.
  - d) Lasciar asciugare per circa 10 min estraendo il tubo di alimentazione dall'acqua e aspirando aria ambiente.
  - e) Impostare il dispositivo su "System stop" (menu: Maintenance/Operating states).
  - f) Scollegare la tanica della soluzione e il tubo di alimentazione nell'armadio dell'analizzatore (soluzione di acqua bidistillata e Hg).
- 2 Se necessario, spegnere i riscaldatori.
   Informazioni per il raffreddamento del convertitore termico:
   Il raffreddamento del convertitore termico richiede all'incirca 6 ore.
   Durante la fase di raffreddamento il condizionatore d'aria deve rimati
  - Durante la fase di raffreddamento il condizionatore d'aria deve rimanere acceso.
- 3 Se necessario, spegnere l'aria strumentale dopo 7 ore.
- 4 Se necessario, scollegare l'armadio dell'analizzatore dall'alimentazione elettrica.

| ! |
|---|
|   |

Anche il controllo termostatico del sistema di campionamento del gas viene spento.

Verificare che il sistema di campionamento del gas non possa essere contaminato (ad es. tirando il sistema di campionamento del gas con il tubo della sonda).

# 6.2 Trasporto

Il dispositivo è costituito da sottogruppi che necessitano di dispositivi di sicurezza per il trasporto.

- La preparazione per il trasporto può essere eseguita solo da personale addestrato.
- Trasportare solo in posizione verticale.

# 6.3 Stoccaggio

Condizioni di stoccaggio

- Al chiuso.
- Temperatura ambiente: -20 +40 °C (senza soluzione a base di cloruro di Hg)
- Umidità relativa: 80% max., senza condensa.
   Suggerimento: se possibile, immagazzinare il dispositivo in un luogo asciutto.

# 6.4 **Smaltimento**

 Il dispositivo può essere facilmente smontato e i relativi componenti possono essere conferiti alle rispettive isole ecologiche.

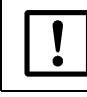

Rispettare le disposizioni locali relative allo smaltimento di rifiuti industriali.

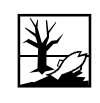

I seguenti sottogruppi contengono sostanze che potrebbero dover essere smaltite separatamente:

- Lampada: contiene mercurio.
- *Elettronica*: condensatori, batterie ricaricabili, batterie.
- Display: liquido del display LCD.
- *Filtri del gas campionato*: i filtri del gas campionato possono essere contaminati da inquinanti.
- Con generatore di gas di prova: il liquido all'interno è acido e contiene sostanze che sono tossiche e dannose per l'ambiente.

# MERCEM300Z

# 7 Manutenzione ordinaria

Programma di manutenzione Ricambi

# 7.1 Intervalli di manutenzione

# 7.1.1 Manutenzione a cura dell'operatore

| Interventi di manutenzione                                                                          | Riferimento                                                            | S1 | T1 | M1 |
|----------------------------------------------------------------------------------------------------|------------------------------------------------------------------------|----|----|----|
| Controllo visivo                                                                                    |                                                                        |    |    |    |
| Verificare che i valori misurati siano plausibili,<br>eventualmente anche nella sala controllo.     |                                                                        | X  | x  | X  |
| Verificare che non vi siano segnali di stato in sospeso<br>o messaggi che erano oppure sono attivi. | Menu 3 "Diagnosis"                                                     | X  | x  | X  |
| Controllare cavi, tubi e attacchi e accertare che il tubo di scarico del gas non sia piegato.       |                                                                        | X  | x  | X  |
| Essiccatore d'aria                                                                                  |                                                                        |    |    |    |
| Controllare i LED di stato dell'essiccatore d'aria (opzione).                                       | Attenersi alle altre<br>informazioni riportate a<br>→ pag. 64, §7.3.1. |    | X  | X  |
| Sistema di campionamento del gas                                                                    |                                                                        |    |    |    |
| Controllo visivo                                                                                    | → pag. 64, §7.3.2                                                      |    | X  | X  |
| Armadio del sistema                                                                                 |                                                                        |    |    |    |
| Controllo visivo dell'armadio del sistema                                                           | → pag. 64, §7.3.2                                                      |    | X  | X  |
| MERCEM300Z:<br>Pulire il condizionatore d'aria soffiando sulle alette<br>esterne.                   |                                                                        |    | X  | X  |
| Sostituire la soluzione del generatore di gas di prova (opzione).                                   | → pag. 65, § 7.3.3                                                     |    |    | X  |
| Analizzatore                                                                                        |                                                                        |    |    |    |
| Controllare la portata del gas campionato (150-400 l/h).                                            | Menu "Measuring Screen" $(\rightarrow pag. 36, \S4.5)$                 |    | x  | X  |
| Controllare la deriva dei punti di zero e span.                                                     | Menu 3.1: Diagnosis/<br>Check values                                   |    | X  | X  |

1 S = settimanale, T = trimestrale, M = semestrale

### 7.1.2 Manutenzione a cura del servizio assistenza

Manutenzione a cura del servizio di assistenza Endress+Hauser: al massimo ogni cinque anni.

### 7.2

# Materiali di consumo e ricambi a usura

| Analizzatore                                                         | Numero <sup>1</sup>                   | 1/2a <sup>2</sup> | 1a | 2a | 5a | Codice                        |  |
|----------------------------------------------------------------------|---------------------------------------|-------------------|----|----|----|-------------------------------|--|
| Set di ricambi lampada                                               | 1                                     |                   | Х  |    |    | 2060110                       |  |
| Set di ricambi sottogruppo lampada                                   | 1                                     |                   |    |    | Х  | 2060244                       |  |
| O-ring alloggiamento ottica 240 * 3                                  | 1                                     |                   |    |    | Х  | 5324455                       |  |
| Set di ricambi elemento termico                                      | 1                                     |                   | Х  |    |    | 2062703                       |  |
| Set di ricambi blocco eiettore, annuale                              | 1                                     |                   | Х  |    |    | 2060701                       |  |
| Set di ricambi blocco eiettore, ogni 5 anni                          | 1                                     |                   |    |    | X  | 2060733                       |  |
| Sistema di campionamento del gas                                     | Sistema di campionamento del gas      |                   |    |    |    |                               |  |
| Set di ricambi filtro di campionamento del gas $2\mu$                | 1                                     |                   | х  |    |    | 2039002                       |  |
| Set di ricambi "fibra di vetro" filtro di cam-<br>pionamento del gas | 1                                     |                   | х  |    |    | 2043616                       |  |
| Set di ricambi valvola a soffietto per SFU                           | 1                                     |                   |    |    | Х  | 2060250                       |  |
| Cartuccia riscaldante 115 V, 200 W<br>10x130 mm                      | 1                                     |                   |    | Х  |    | 6023104                       |  |
| Resistore di misura Pt100                                            | 1                                     |                   |    | Х  |    | 6024087                       |  |
| Trattamento dell'aria strumentale                                    |                                       |                   |    |    |    |                               |  |
| Elemento filtrante MXP-96-222                                        | 1                                     |                   | Х  |    |    | 5315577                       |  |
| Elemento filtrante FRP-96-729                                        | 1                                     |                   | Х  |    |    | 5315578                       |  |
| Generatore del gas di prova CALSIC300                                | Generatore del gas di prova CALSIC300 |                   |    |    |    |                               |  |
| Set di ricambi.<br>Contenuto: filtro tubi e tubi                     | 1                                     |                   | х  |    |    | 5327020                       |  |
| Soluzione di cloruro di Hg, 5 l:<br>- 50 µg<br>- 100 µg<br>- 450 µg  | 2                                     | X                 |    |    |    | 5603853<br>5603854<br>5603855 |  |
| - 1000 μg<br>- 6000 μg                                               |                                       |                   |    |    |    | 5603856<br>5603857            |  |
| Essiccatore d'aria                                                   |                                       |                   |    |    |    |                               |  |
| Set di manutenzione Carepac OFP 0005                                 | 1                                     |                   |    | Х  |    | 5319343                       |  |

1 Quantità per intervallo di manutenzione

<sup>2</sup> 1/2a=semestrale, 1a=annuale, 2a=ogni 2 anni, 5a=ogni 5 anni

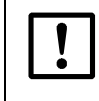

### ATTENZIONE - Materiali di consumo solo di Endress+Hauser

La soluzione di HgCl<sub>2</sub> che deve essere sostituita durante la manutenzione può essere fornita solo da Endress+Hauser.

# 7.3 Interventi di manutenzione

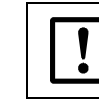

ATTENZIONE - Pericolo di malfunzionamento

Utilizzare soltanto ricambi originali Endress+Hauser.

## 7.3.1 Operazioni preliminari per gli interventi di manutenzione

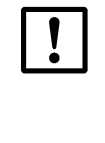

IMPORTANTE - Se lo sportello dell'armadio è aperto, si verificano errori di misura.

► Tenere aperto lo sportello dell'armadio solo per un breve periodo di tempo. Per raggiungere una condizione di funzionamento stabile è necessaria circa un'ora, a seconda della temperatura esterna.

Prima di iniziare un intervento di manutenzione, valutare l'opportunità di eseguire le operazioni seguenti:

- ▶ Impostare il segnale di manutenzione (menu 1.1 Maintenance/Maintenance signal).
- Disabilitare "Cyclic programs" regolando l'orario (menu 2.3.4 Adjustment/Parameter/ Start time).

### 7.3.2 Controllo visivo

### Dispositivo

• Sul pannello operatore deve accendersi solo il LED *"verde"* e *non* deve lampeggiare alcun valore misurato.

Altrimenti: premere il pulsante *<Diag>* per ottenere ulteriori informazioni.

- Eseguire un controllo visivo delle custodie del dispositivo:
  - umidità
  - corrosione
  - odori anomali
  - rumorosità anomala
- Eseguire un controllo visivo del generatore del gas di prova CALSIC300 (opzione):
  - umidità
  - odori anomali
  - livello della soluzione di reazione

### Dispositivi periferici

- Tubi di campionamento e scarico del gas campionato: stato.
- Alimentazione dei gas di prova: stato, disponibilità (scadenza), pressioni.
- Se utilizzata, alimentazione del gas di purga: stato, disponibilità, pressioni.

### 7.3.3 Sostituzione della soluzione di prova

### ATTENZIONE - Materiali di consumo solo di Endress+Hauser

La soluzione di HgCl<sub>2</sub> che deve essere sostituita durante la manutenzione può essere fornita solo da Endress+Hauser.

Se l'intervallo semestrale di sostituzione della soluzione non viene rispettato, il dispositivo subisce una contaminazione interna.

 Rivolgersi al servizio di assistenza Endress+Hauser. Non è sufficiente sostituire la soluzione.

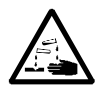

### ATTENZIONE - Soluzione acida

La soluzione di prova è dannosa per la salute se inalata, ingerita e in caso di contatto con la cute o gli occhi.

- Adottare misure di protezione adeguate quando si interviene sul contenitore della soluzione, ad es. indossare occhiali di protezione o una mascherina, guanti di protezione e indumenti resistenti agli acidi.
- ▶ Utilizzare un recipiente (ad es. una ciotola) resistente agli acidi.
- In caso di contatto con gli occhi, sciacquarli immediatamente con acqua e consultare un medico.
   Lavare la cute con acqua.
- Agendo rapidamente, porre la tanica con la nuova soluzione immediatamente dentro il dispositivo e verificare che esso funzioni correttamente.

### Procedura

- 1 Se è in corso una procedura di regolazione, attendere che venga completata.
- 2 Verificare che il dispositivo non avvii un ciclo di regolazione nei 30 minuti successivi (→ menu 2.3.4 e 2.3.5 "Start time").
  - IN ALTERNATIVA

Impostare il dispositivo su System stop ( $\rightarrow$  menu 1.2.1 "System stop").

 In entrambi i casi si applica la regola seguente: se è previsto l'avvio di un ciclo di regolazione in questo periodo, il ciclo non viene eseguito.

Fig. 11 Generatore del gas di prova CALSIC300

Coperchio del generatore del gas di prova CALSIC300

3 Rimuovere il coperchio del generatore del gas di prova sollevandolo.

Fig. 12

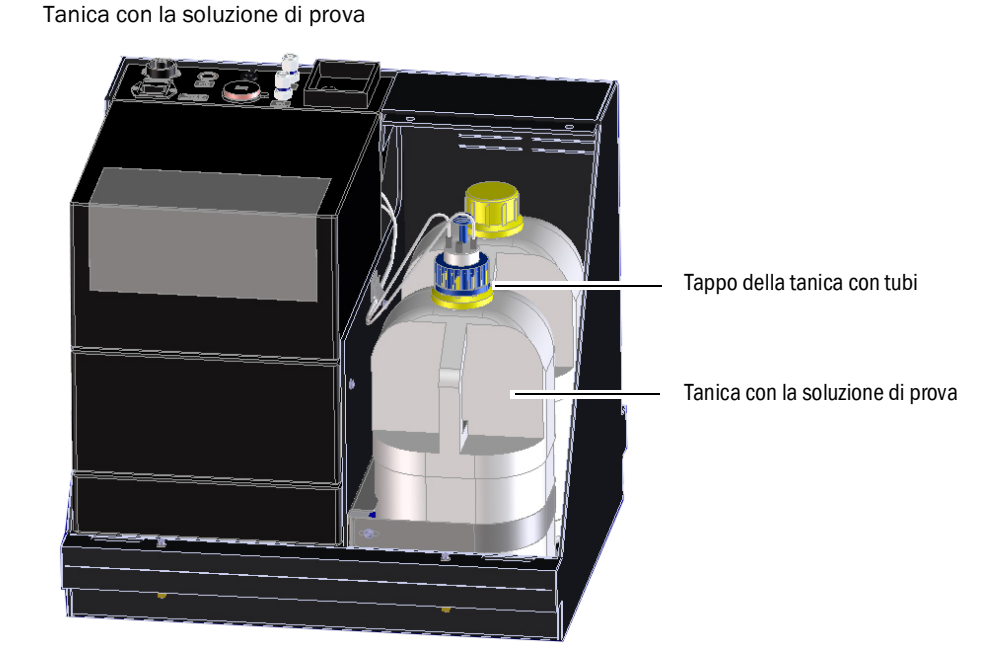

- 4 Utilizzare un recipiente resistente agli acidi.
- 5 Rimuovere la tanica con la soluzione esausta dal dispositivo.
- 6 Rimuovere anche la tanica con la soluzione nuova.

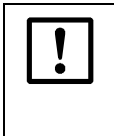

- La soluzione di prova ha una durata limitata (circa 6 mesi).
- Utilizzare sempre per prime entrambe le taniche nel dispositivo.
- Quindi usare la tanica nuova.
- Non rabboccare la soluzione di prova, ma sostituirla.
- 7 Svitare il tappo della tanica con la soluzione nuova.

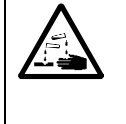

#### ATTENZIONE - Rischio di ustioni chimiche causate da acido

- Quando si rimuove il tappo della tanica, l'acido potrebbe gocciolare dai tubi collegati.
- Rimuovere il tappo del contenitore appoggiandolo su un supporto resistente agli acidi.
- 8 Svitare il tappo della tanica della soluzione esausta ed estrarre con cautela il tappo con i tubi collegati.
  - Evitare gocciolamenti.
  - Non appoggiare i tubi sul pavimento
- **9** Posizionare immediatamente il tappo con i tubi sulla tanica nuova e avvitarlo saldamente.
- 10 Ricollocare la tanica con la soluzione nuova nel dispositivo.
- 11 Rimontare il coperchio.
- 12 Riportare il dispositivo in modalità di misura.
- Chiudere la tanica della soluzione esausta (HgCl<sub>2</sub>) usando il tappo e smaltirla nel rispetto delle normative ambientali.

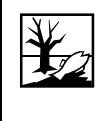

Il liquido contenuto nelle taniche smontate è acido e contiene sostanze inorganiche o organiche che sono tossiche e dannose per l'ambiente. Questo rifiuto deve essere smaltito conformemente alle disposizioni di legge e come rifiuto pericoloso, se necessario.

### 7.3.3.1 Controllo del funzionamento dopo la sostituzione della soluzione di HgCl2

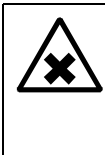

Ogni volta che si sostituisce la soluzione di HgCl2 è necessario controllare che le condizioni di funzionamento siano sicure.

Eseguire la taratura su un punto.

• Controllare visivamente che i raccordi dei tubi non perdano.

AVVERTENZA - Rischio per la salute provocato da fughe di gas

# **MERCEM300Z**

# 8 Eliminazione dei malfunzionamenti

Fusibili Messaggi di stato Risultati di misura non plausibili

# 8.1 Avarie del dispositivo

| Possibile causa                       | Note                                                                                                    |
|---------------------------------------|----------------------------------------------------------------------------------------------------|
| Tensione di alimentazione assente.    | <ul> <li>Controllare la tensione di alimentazione (ad esempio<br/>interruttore o fusibili esterni).</li> </ul> |
| Fusibile interno guasto.              | ► Controllare i fusibili (→ pag. 71, §8.6).                                                                    |
| Software che non opera correttamente. | Spegnere il dispositivo mediante l'interruttore generale<br>esterno e riaccenderlo dopo alcuni secondi.        |

# 8.2 Valori misurati evidentemente errati

| Possibile causa                                             | Note                                                                                                    |
|-------------------------------------------------------------|----------------------------------------------------------------------------------------------------|
| Il dispositivo non misura il gas campionato.                | Controllare il percorso del mezzo misurato e tutte le valvole, ad<br>es. passando dal mezzo di prova al mezzo misurato.                                                      |
| La linea di trasporto del gas<br>campionato non è a tenuta. | <ul> <li>Controllare gli impianti.</li> </ul>                                                                                                    |
| Il dispositivo non è regolato in modo<br>corretto.          | ► Eseguire una regolazione (→ pag. 43, §5.4); controllare prima<br>di tutto il mezzo di prova (valore di setpoint, durata, flusso<br>passante, impostazioni nel menu 2.3.1). |

# 8.3 Messaggi di malfunzionamento

Si è verificato un malfunzionamento se:

- I valori misurati lampeggiano.
- Si accende il LED "giallo".
- Si accende il LED "rosso".
- ▶ Premere il pulsante <*Diag*> per ottenere ulteriori informazioni.

Ulteriori informazioni riguardanti le cause:

- ► Comandi, LED e visualizzazioni → pag. 33, §4.3
- ► Classificazioni (stati del dispositivo) → pag. 35, §4.4.2
- ► Elenco dei messaggi di errore e delle possibili cause → pag. 72, §8.7

# 8.4 Stand-by

+1

+i

In caso di malfunzionamento, il dispositivo passa in "Stand-by".

- Il percorso del gas campionato (compreso il sistema di campionamento) viene lavato con aria strumentale.
- ▶ Premere il pulsante <*Diag*> per ottenere ulteriori informazioni.

Ulteriori informazioni riguardanti le cause:

- ► Classificazioni (stati del dispositivo) → pag. 35, §4.4.2
- ► Elenco dei messaggi di errore e delle possibili cause → pag. 72, §8.7

# 8.5 UPS esterno (opzione)

Se il dispositivo è collegato a un UPS (gruppo di continuità) esterno:

- Alimentazione dall'UPS: 2.510 VA max.
- I sottogruppi seguenti sono alimentati dall'UPS:
- Condizionatore d'aria (MERCEM300Z)
- Generatore del gas di prova CALSIC300
- Elettronica

I sottogruppi seguenti non solo elettricamente alimentati:

Riscaldatori

# 8.6 **Fusibili**

Posizioni dei fusibili  $\rightarrow$  pag. 15, Fig. 3.

Fig. 13 Fusibili nell'armadio del sistema

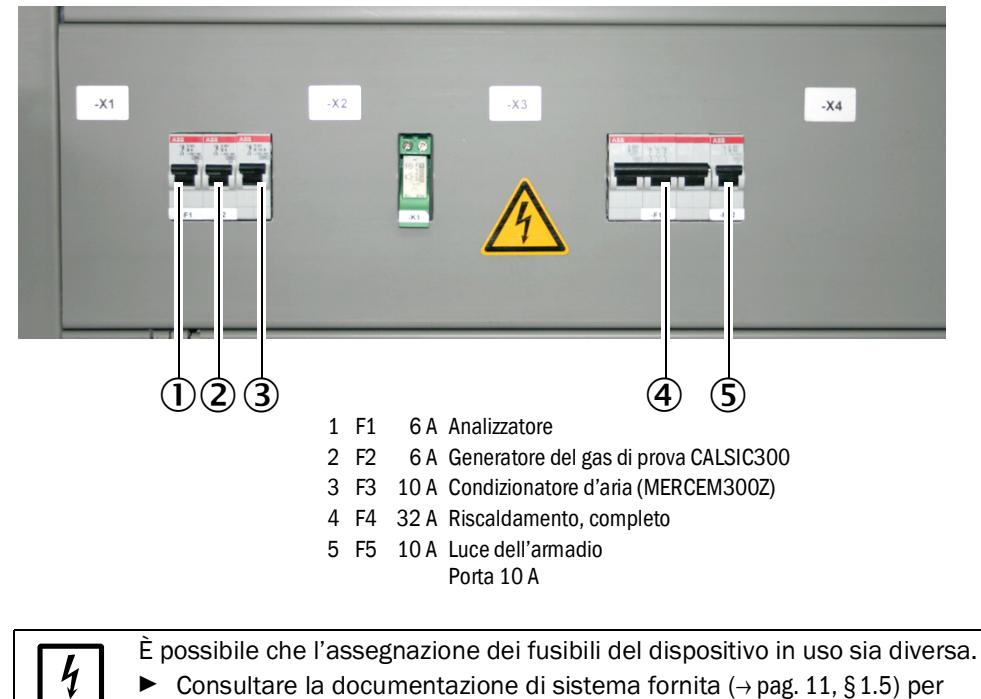

l'assegnazione dei fusibili.

# 8.7 Messaggi di errore e possibili cause

Note sui messaggi di errore:

- In questa tabella sono riportate le possibili soluzioni che devono essere messe in atto solo da personale addestrato.
- Se l'errore permane, rivolgersi al servizio di assistenza Endress+Hauser.

| Attivatore | Codice | Testo errore          | Classifi-<br>cazione | Descrizione                                                                                               | Possibile risoluzione                                                                                                    |  |
|------------|--------|-----------------------|----------------------|----------------------------------------------------------------------------------------------------|----------------------------------------------------------------------------------------------------|--|
| Sistema    | S001   | Communication error   | Guasto               | Errore di comunicazione tra sistema e sottogruppo.                                                        | Controllare i collegamenti dei<br>cavi nell'armadio del sistema.<br>Riavviare il dispositivo.                                                                                                    |  |
|            | S002   | Configuration error   |                      | Errore di configurazione; il modulo trovato non<br>corrisponde a quello della configurazione<br>nominale. | Rivolgersi al servizio di<br>assistenza Endress+Hauser.                                                                                                    |  |
|            | S003   | Temperature           |                      | Temperatura al di fuori del valore di soglia.                                                             | Controllare i parametri di<br>temperatura nel menu 3.2<br><i>Diagnosis/Temperatures</i> .<br>Controllare i circuiti di<br>riscaldamento.                                                                                                    |  |
|            | S004   | EEPROM                |                      | Errore interno                                                                                            | Rivolgersi al servizio di<br>assistenza Endress+Hauser.                                                                                                    |  |
|            | S005   | Analog input too high |                      | Corrente superiore a 22 mA sull'ingresso analogico                                                        | Controllare le impostazioni dei<br>parametri dell'uscita analogica<br>collegata e, se necessario,<br>regolaria                                                                                                    |  |
|            | S006   | Voltage range         |                      | Superamento del campo dell'ingresso                                                                       |                                                                                                    |  |
|            | S007   | Check sum error       |                      | analogico.                                                                                                |                                                                                                    |  |
|            | S008   | Cell flow             |                      | Portata attraverso la cella al di fuori<br>dell'intervallo di tolleranza (150-400 l/h).                   | Controllare l'aria di induzione.<br>Controllare il parametro di                                                                                                    |  |
|            | S009   | Cell Pressure         |                      | Pressione nella cella al di fuori dell'intervallo di tolleranza.                                          | pressione P1/P2 nel menu<br>Diagnosis/Sensor values/<br>Pressures di SOPAS ET.<br>Controllare che l'uscita del gas<br>campionato non sia bloccata.                                                                                                    |  |
|            | S010   | Ambient pressure      |                      | Pressione ambiente al di fuori dell'intervallo di tolleranza.                                             | Controllare il sensore di<br>pressione.                                                                                                    |  |
|            | S011   | Ambient temperature   |                      | Temperatura all'interno dell'armadio al di fuori dell'intervallo di tolleranza.                           | Controllare il condizionatore d'aria.                                                                                                    |  |
|            | S012   | Vaporizer temperature |                      | Temperatura del vaporizzatore al di fuori<br>dell'intervallo di tolleranza.                               | Controllare la temperatura del<br>vaporizzatore nel menu<br><i>Diagnosis/Sensor values/</i><br><i>Temperatur</i> es di SOPAS ET.<br>Controllare la comunicazione<br>tra il generatore del gas di<br>prova e il dispositivo<br>verificando la presenza del<br>messaggio di errore ETH1 nel<br>registro. Se si verifica questo<br>errore, la comunicazione tra il<br>generatore del gas di prova e il<br>dispositivo è assente.<br>Controllare i cavi. |  |
|            | S013   | Lamp energy           |                      | Energia della lampada al di fuori dell'intervallo di tolleranza.                                          | Controllare l'energia della<br>lampada nel menu Diagnosis/<br>Sensor values/Lamp di<br>SOPAS ET.                                                                                                    |  |
|            | S014   | Lamp ignition         |                      | Guasto di accensione della lampada.                                                                       | Reinizializzare il dispositivo nel<br>menu 1.2.4 <i>Maintenance/</i><br><i>Change operational state.</i>                                                                                                    |  |
| Attivatore | Codice | Testo errore                | Classifi-<br>cazione | Descrizione                                                                                               | Possibile risoluzione                                                                                                    |
|------------|--------|-----------------------------|----------------------|----------------------------------------------------------------------------------------------------|----------------------------------------------------------------------------------------------------|
|            | S015   | Measured value              |                      | Errore nel calcolo del valore misurato.                                                                   | Rivolgersi al servizio di                                                                                                    |
|            | S016   | PEM frequency               |                      | Frequenza PEM al di fuori dei valori di soglia definiti durante la determinazione.                        | assistenza Endress+Hauser.                                                                                                    |
|            | S017   | PEM amplitude               |                      | Ampiezza PEM al di fuori dei valori di soglia definiti durante la determinazione.                         |                                                                                                    |
|            | S018   | Dark Aperture Value         |                      | Valore misurato con copertura scura al di fuori dell'intervallo di tolleranza.                            |                                                                                                    |
|            | S019   | Value PEM adjustment cell   |                      | Valore misurato di regolazione PEM della cella al di fuori dell'intervallo di tolleranza.                 |                                                                                                    |
|            | S020   | Zero:Co-,Sine               |                      | Errore interno                                                                                            | -                                                                                                    |
|            | S021   | Zero:Stability              |                      |                                                                                                    |                                                                                                    |
|            | S022   | Zero:Tolerance              |                      |                                                                                                    |                                                                                                    |
|            | S023   | Span:Co-,Sine               |                      |                                                                                                    |                                                                                                    |
|            | S024   | Span: Stability             |                      |                                                                                                    |                                                                                                    |
|            | S025   | Span:Tolerance              |                      |                                                                                                    |                                                                                                    |
|            | S026   | QAL3                        |                      |                                                                                                    |                                                                                                    |
|            | S027   | Motor                       |                      |                                                                                                    |                                                                                                    |
|            | S028   | FAIL xx                     |                      |                                                                                                    |                                                                                                    |
| Attivatore | Codice | Testo errore                | Classifi-<br>cazione | Descrizione                                                                                               | Possibile risoluzione                                                                                                    |
| Sistema    | S033   | Communication error         | Manuten<br>zione     | Errore di comunicazione con un modulo I/O                                                                 | $\rightarrow$ Manuale d'uso del sistema I/O modulare                                                                                                    |
|            | S034   | Configuration I/O<br>module |                      | Errore di configurazione; il modulo trovato non<br>corrisponde a quello della configurazione<br>nominale. | Rivolgersi al servizio di<br>assistenza Endress+Hauser.                                                                                                    |
|            | S035   | Temperature                 |                      | Temperatura al di fuori del valore di soglia.                                                             | Controllare i parametri di<br>temperatura nel menu 3.2<br><i>Diagnosis/Temperatures</i> .<br>Controllare i circuiti di<br>riscaldamento.                                                                              |
|            | S037   | Span canceled               |                      | La sequenza è stata annullata.                                                                            | Riavviare la sequenza.                                                                                                    |
|            | S039   | WARN07                      |                      | Avviso interno.                                                                                           | Rivolgersi al servizio di<br>assistenza Endress+Hauser.                                                                                                    |
|            | S040   | Cell flow                   |                      | Portata attraverso la cella al di fuori<br>dell'intervallo di tolleranza.                                 | Controllare l'aria di induzione.<br>Controllare il parametro di<br>pressione P1/P2 nel menu<br>Diagnosis/Sensor values/<br>Pressures di SOPAS ET.<br>Controllare che l'uscita del gas<br>campionato non sia bloccata. |
|            | S041   | Cell Pressure               |                      | Pressione nella cella al di fuori dell'intervallo di tolleranza.                                          |                                                                                                    |
|            | S042   | Ambient pressure            |                      | Pressione ambiente al di fuori dell'intervallo di tolleranza.                                             | Controllare il sensore di pressione.                                                                                                    |
|            | S043   | Ambient temperature         |                      | Temperatura all'interno dell'armadio al di fuori dell'intervallo di tolleranza.                           | Controllare il condizionatore d'aria.                                                                                                    |

| Attivatore | Codice | Testo errore             | Classifi-<br>cazione | Descrizione                                                                                                    | Possibile risoluzione                                                                                                    |
|------------|--------|--------------------------|----------------------|----------------------------------------------------------------------------------------------------|----------------------------------------------------------------------------------------------------|
|            | S044   | Vaporizer temperature    |                      | Temperatura del vaporizzatore al di fuori<br>dell'intervallo di tolleranza.                                                                                  | Controllare la temperatura del<br>vaporizzatore nel menu<br><i>Diagnosis/Sensor values/</i><br><i>Temperatures</i> di SOPAS ET.<br>Controllare la comunicazione<br>tra il generatore del gas di<br>prova e il dispositivo<br>verificando la presenza del<br>messaggio di errore ETH1 nel<br>registro. Se si verifica questo<br>errore, la comunicazione tra il<br>generatore del gas di prova e il<br>dispositivo è assente.<br>Controllare i cavi. |
|            | S045   | Lamp energy              |                      | Energia della lampada al di fuori dell'intervallo di tolleranza.                                                                                             | Controllare l'energia della<br>lampada nel menu Diagnosis/<br>Sensor values/Lamp di<br>SOPAS ET.                                                                                                    |
|            | S047   | High/low voltage         |                      | Tensione a 5 V o 24 V al di fuori dell'intervallo di tolleranza.                                                                                             | Rivolgersi al servizio di<br>assistenza Endress+Hauser.                                                                                                    |
|            | S048   | Output no current        |                      | L'uscita è in una condizione di assenza di corrente a causa di un timeout.                                                                                   |                                                                                                    |
|            | S049   | Channel 1 error          |                      | Il campo di ingresso del primo ingresso<br>analogico è stato superato o non è stata<br>raggiunta la corrente desiderata sul primo<br>ingresso analogico.     |                                                                                                    |
|            | S050   | Channel 2 error          |                      | Il campo di ingresso del secondo ingresso<br>analogico è stato superato o non è stata<br>raggiunta la corrente desiderata sul secondo<br>ingresso analogico. | -                                                                                                    |
|            | S051   | Check sum error          |                      | Il processo di trasmissione eseguito<br>precedentemente dal master allo slave<br>(controller) ha una checksum errata e lo slave<br>non ha accettato i dati.  | -                                                                                                    |
|            | S052   | Busy                     |                      | Il microcontroller del modulo sta ancora eseguendo il comando precedente.                                                                                    | -                                                                                                    |
|            | S053   | WARNxx                   |                      | Avviso interno.                                                                                                    |                                                                                                    |
| Attivatore | Codice | Testo errore             | Classifi-<br>cazione | Descrizione                                                                                                    | Possibile risoluzione                                                                                                    |
| Sistema    | S057   | Communication<br>problem | Incerto              | Errore di comunicazione tra sistema e sottogruppo.                                                                                                    | Controllare i collegamenti dei<br>cavi nell'armadio del sistema.<br>Riavviare il dispositivo.                                                                                                    |
|            | S058   | Configuration problem    |                      | Errore di configurazione; il modulo trovato non corrisponde a quello della configurazione nominale.                                                          | Rivolgersi al servizio di<br>assistenza Endress+Hauser.                                                                                                    |
|            | S059   | Temperature              |                      | Temperatura al di fuori del valore di soglia.                                                                                                    | Controllare i parametri di<br>temperatura nel menu 3.2<br><i>Diagnosis/Temperatures</i> .<br>Controllare i circuiti di<br>riscaldamento.                                                                                                    |
|            | S060   | Watchdog OFF             |                      | Watchdog disabilitato                                                                                                    | Riavviare il dispositivo.                                                                                                    |
|            | S061   | FlashCard not detected   |                      | Scheda Flash assente.                                                                                                    | Rivolgersi al servizio di<br>assistenza Endress+Hauser.                                                                                                    |
|            | S062   | Logbook problem          |                      | Problema di registro.                                                                                                    | Rivolgersi al servizio di<br>assistenza Endress+Hauser.                                                                                                    |

| Attivatore | Codice | Testo errore          | Classifi-<br>cazione               | Descrizione                | Possibile risoluzione      |
|------------|--------|-----------------------|------------------------------------|----------------------------|----------------------------|
| Sistema    | S065   | Operational check     | Controllo<br>di funzio-<br>namento | Controllo di funzionamento |                            |
|            |        |                       | 1                                  |                            |                            |
| Attivatore | Codice | Testo errore          | Classifi-<br>cazione               | Descrizione                | Possibile risoluzione      |
| Sistema    | S085   | Module not found      | Esteso                             | I/O (EXIST)                | Rivolgersi al servizio di  |
|            | S091   | Communication problem |                                    | Problema di comunicazione  | assistenza Endress+Hauser. |
|            | S094   | System start          | 1                                  | Avvio del sistema          |                            |

# MERCEM300Z

# 9 Documentazione tecnica

Dimensioni Dati tecnici

## 9.1 Conformità e omologazioni

Le caratteristiche tecniche di questo dispositivo sono conformi alle direttive UE e alle norme EN seguenti:

- Direttiva CE: LVD (direttiva sulla bassa tensione)
- Direttiva CE: EMC (compatibilità elettromagnetica)

Norme EN applicabili:

- EN 61010-1: Prescrizioni di sicurezza per apparecchi elettrici di misura, controllo e per utilizzo in laboratorio
- EN 61326: Apparecchi elettrici di misura, controllo e laboratorio Prescrizioni di compatibilità elettromagnetica
- EN 82079-1: Preparazione di istruzioni per l'uso Struttura, contenuto e presentazione -Parte 1: Principi generali e prescrizioni dettagliate
- EN 14181: Emissioni da sorgente fissa Assicurazione della qualità di sistemi di misura automatici
- EN 15267-3: Certificazione dei sistemi di misura automatici Parte 3
- Conformità US EPA

#### 9.1.1 **Protezione elettrica**

- Isolamento: protezione di classe 1 conformemente a EN 61010-1.
- Contaminazione: l'unità di controllo funziona in condizioni di sicurezza in ambienti con livello di contaminazione fino a 2 come da norma EN 61010-1 (contaminazione normale, non conduttiva e conduttività temporanea a causa di condensa occasionale dell'umidità).

### 9.2 Licenze

#### Esclusione di responsabilità

Il firmware di questo dispositivo è stato sviluppato utilizzando software open source. Eventuali modifiche apportate a componenti open source sono esclusivamente di responsabilità dell'utente. In questo caso tutte le coperture della garanzia decadono.

La seguente esclusione di responsabilità si applica ai componenti GPL per quanto riguarda i detentori dei diritti. Il programma viene distribuito con l'intento di fornire funzioni utili ma senza per questo garantirle, né sono da ritenersi applicabili garanzie di commerciabilità o idoneità per uno scopo specifico. Per informazioni dettagliate, fare riferimento alla licenza GPL GNU.

Per quanto riguarda altri componenti open source, trovano applicazione le esclusioni di responsabilità dei titolari dei diritti indicate nei testi delle licenze disponibili nel CD in dotazione.

#### Licenze software

In questo prodotto, Endress+Hauser utilizza software open source non modificato e software open source modificato, secondo necessità e ove consentito dalle condizioni di licenza applicabili.

Il firmware di questo dispositivo è pertanto soggetto ai copyright indicati nel CD in dotazione. Sul CD fornito in dotazione è disponibile un elenco completo dei programmi open source utilizzati unitamente alle condizioni di licenza corrispondenti.

#### **Codici sorgente**

I codici sorgente dei programmi open source usati in questo dispositivo possono essere ordinati a Endress+Hauser.

78

# 9.3 Dimensioni

## 9.3.1 **MERCEM300Z**

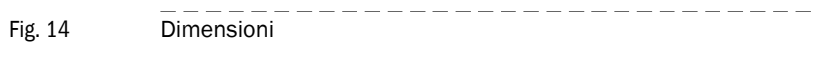

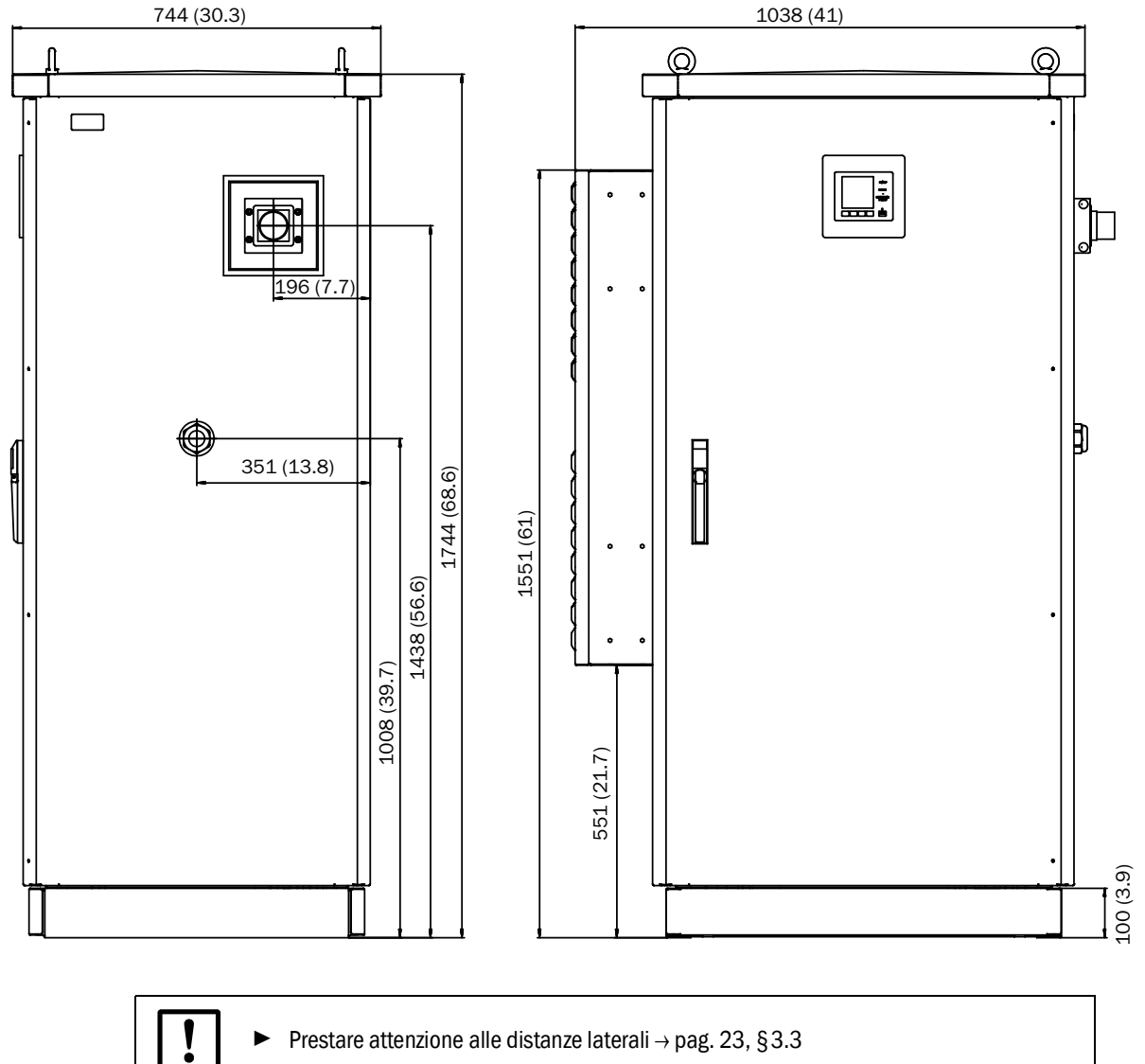

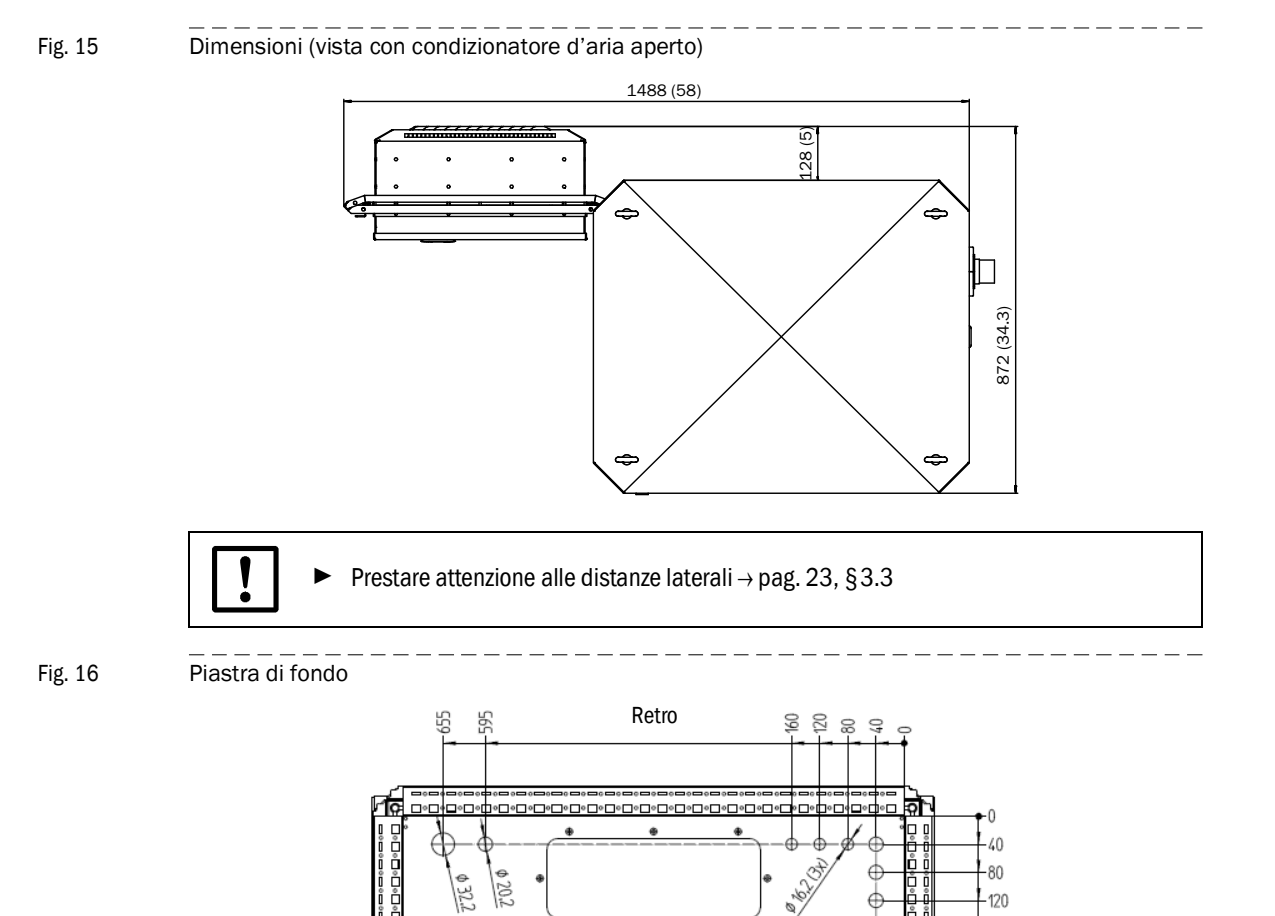

Vista dall'alto

Lato sportello •

Ģ

\$ 20.2 (5x)

480

Ö

80

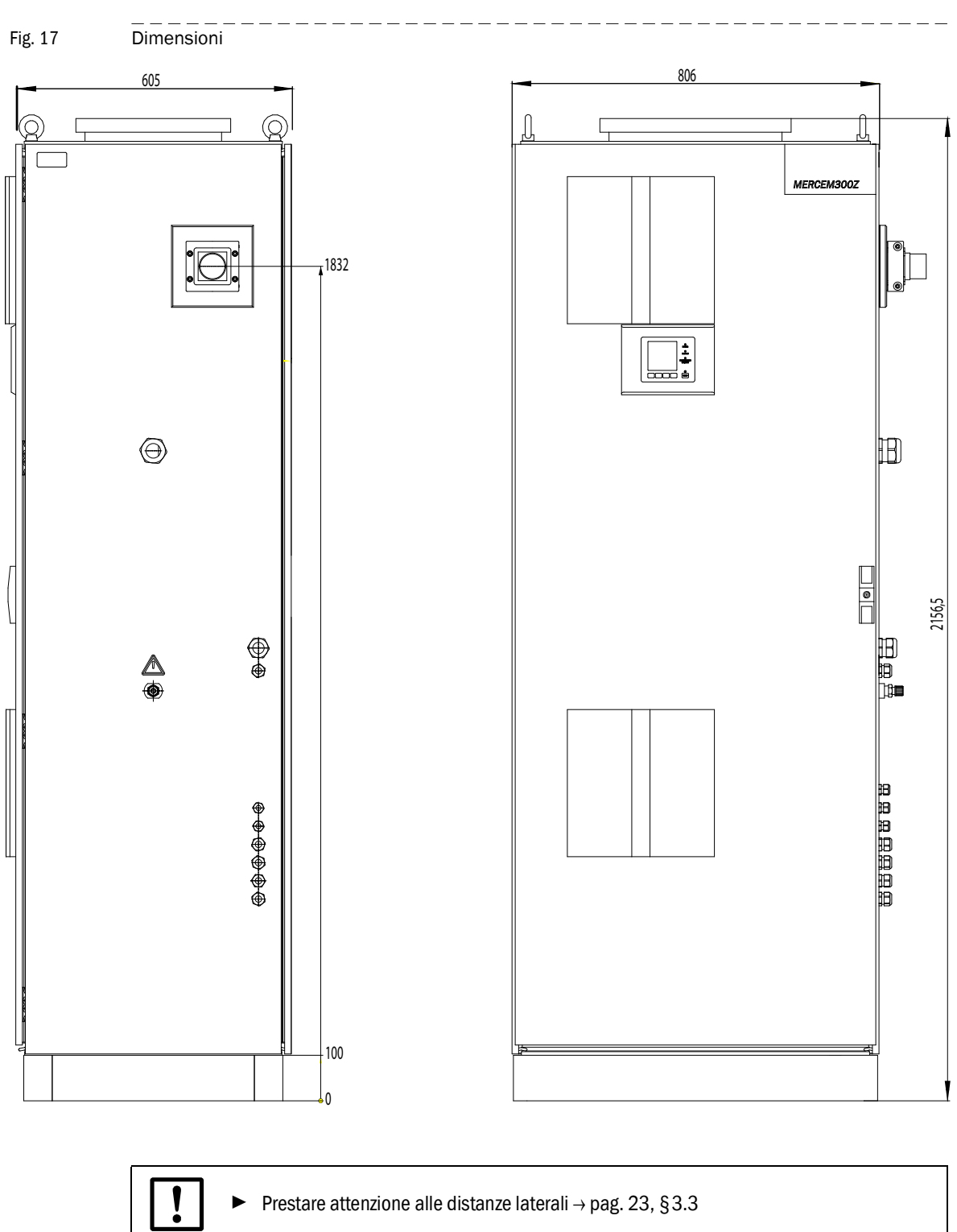

# 9.4 Dati tecnici

| Campo di n |
|------------|
|------------|

| oampo ar moura             |                      |
|----------------------------|----------------------|
| Campo di misura ridotto Hg | 10 µg/m <sup>3</sup> |
|                            |                      |

l campi di misura possono essere impostati singolarmente ( $\rightarrow$  documentazione del sistema in dotazione).

| Registrazione del valore misurato      |                                                                 |  |
|----------------------------------------|-----------------------------------------------------------------|--|
| Limite di rilevabilità                 | < 2% del campo di misura                                        |  |
| Deriva di zero                         | < 3% del valore di fondo scala per l'intervallo di manutenzione |  |
| Deriva di sensibilità                  | < 3% del valore di fondo scala per l'intervallo di manutenzione |  |
| Effetto della temperatura              | < 2% del campo di misura corrispondente / 10 K                  |  |
| Impostazione del tempo T <sub>90</sub> | < 200 sec                                                       |  |

| Caratteristiche del dispositivo                                                   |                                                                                      |  |  |  |
|-----------------------------------------------------------------------------------|--------------------------------------------------------------------------------------|--|--|--|
| Dimensioni della custodia:                                                        |                                                                                      |  |  |  |
| - MERCEM300Z                                                                      | 1744x1038x744 mm (AxLxP)<br>con condizionatore d'aria, senza attacco di collegamento |  |  |  |
| <ul> <li>MERCEM300Z Indoor</li> </ul>                                             | 806x2165x605 mm (AxLxP)                                                              |  |  |  |
| Peso                                                                              |                                                                                      |  |  |  |
| - MERCEM300Z                                                                      | 250 kg                                                                               |  |  |  |
| <ul> <li>MERCEM300Z Indoor</li> </ul>                                             | 220 kg                                                                               |  |  |  |
| Materiale:                                                                        |                                                                                      |  |  |  |
| - MERCEM300Z                                                                      | Alluminio, doppia parete                                                             |  |  |  |
| <ul> <li>MERCEM300Z Indoor</li> </ul>                                             | Acciaio                                                                              |  |  |  |
| Colore della custodia:                                                            | Grigio                                                                               |  |  |  |
| Temperatura di riscaldamento                                                      |                                                                                      |  |  |  |
| <ul> <li>Sistema di campionamento del<br/>gas</li> </ul>                          | 200°C (390°F) max.                                                                   |  |  |  |
| <ul> <li>Linea del gas campionato</li> </ul>                                      | 200°C (390°F) max.                                                                   |  |  |  |
| - Cella                                                                           | Circa 1000 °C (1800 °F)                                                              |  |  |  |
| Gas campionato:                                                                   |                                                                                      |  |  |  |
| <ul> <li>Portata (dal punto di<br/>campionamento)</li> </ul>                      | 150 - 400 I/ora                                                                      |  |  |  |
| <ul> <li>Temperatura della cella</li> </ul>                                       | Circa 1000 °C (1800 °F)                                                              |  |  |  |
| <ul> <li>Temperatura del gas campionato<br/>nel punto di campionamento</li> </ul> | 1300°C (2400°F) max.                                                                 |  |  |  |
| <ul> <li>Pressione in ingresso</li> </ul>                                         | 90 - 110 kPa (0,9 - 1,1 bar)                                                         |  |  |  |
| Condizioni ambientali                                                             |                                                                                      |  |  |  |
| Temperatura ambiente:                                                             |                                                                                      |  |  |  |
| - MERCEM300Z                                                                      | -20 - +50 °C (-4 - +120 °F)                                                          |  |  |  |
| - MERCEM300Z Indoor                                                               | +5 - +35 °C (+41 - +95 °F)                                                           |  |  |  |
| Temperatura di stoccaggio                                                         | -20 - +40 °C (-4 - +104 °F) (senza soluzione a base di cloruro di                    |  |  |  |

|                                     | Hg)                                           |  |
|-------------------------------------|-----------------------------------------------|--|
| Umidità relativa                    | 80% max. (senza condensa)                     |  |
| Pressione dell'aria ambiente        | 850 - 1.100 hPa (mbar)                        |  |
| Grado di protezione                 | IP 55 (funzionamento all'esterno)             |  |
| Assorbimento elettrico <sup>1</sup> |                                               |  |
| Armadio del sistema:                |                                               |  |
|                                     | Max 2 100 V/A (condizionatoro d'aria incluso) |  |

| - MERCEM300Z                          | Max. 3.100 VA (condizionatore d'aria incluso) |
|---------------------------------------|-----------------------------------------------|
| <ul> <li>MERCEM300Z Indoor</li> </ul> | 2.200 VA max.                                 |

82

| Assorbimento elettrico1             |               |  |  |
|-------------------------------------|---------------|--|--|
| Generatore del gas di prova         | 1.000 VA      |  |  |
| Linea riscaldata del gas campionato | 95 VA/m       |  |  |
| Sistema di campionamento del gas    | 450 VA        |  |  |
| Tubo della sonda riscaldato         | 450 VA        |  |  |
| UPS                                 | 2.510 VA max. |  |  |

<sup>1</sup> L'alimentazione varia a seconda dell'applicazione. Consultare la documentazione di sistema.

| Alimentazione del gas |                                                                                                    |                                  |                   |  |  |
|-----------------------|----------------------------------------------------------------------------------------------------|----------------------------------|-------------------|--|--|
| Gas                   | Qualità                                                                                                    | Pressione in ingresso            | Portata           |  |  |
| Aria strumentale      | Granulometria max. 1 μm,<br>tenore olio max. 0,1 mg/m <sup>3</sup> ,<br>punto di rugiada in pressione<br>max30 °C (-22 °F). | 500 - 700 kPa<br>(5,0 - 7,0 bar) | 2.500 I/ora circa |  |  |
| Gas di prova esterno  | Precisione: ±2%<br>Tenore d'acqua: 5 - 30%                                                                                  | 50 kPa max.<br>(0,5 bar)         | 500 I/ora circa   |  |  |

## Tubazioni

| Ingresso del gas campionato                   | 6 mm Swagelok  |  |  |
|-----------------------------------------------|----------------|--|--|
| Ingresso del gas di prova (nell'arma-<br>dio) | 6 mm Swagelok  |  |  |
| Ingresso dell'aria strumentale                | 10 mm Swagelok |  |  |
| Uscita del gas                                | 10 mm Swagelok |  |  |

| Operatività e interfacce         |                                                                                                    |
|----------------------------------|----------------------------------------------------------------------------------------------------|
| Uscite digitali <sup>1</sup>     | 4 uscite: elettricamente isolate, contatto di scambio di relè, 50 V, $4A$ max.                                               |
| Ingressi digitali <sup>1</sup> : | 4 ingressi, elettricamente isolati, 24 V, 0,3 A                                                                              |
| Uscite analogiche <sup>1</sup>   | 2 uscite, 0/4-20 mA, elettricamente isolate, carico max.<br>500 Ohm                                                          |
| Interfacce dati                  | CAN-Bus (interfacce fra bus di sistema e I/O remoti opzionali)                                                               |
| Controllo in remoto              | Ethernet (Modbus TCP/IP):<br>- Connettore maschio: RJ 45<br>- Tipo: TCP/IP peer-to-peer<br>- Modalità: 10 Mbit/s half-duplex |
| Operatività tramite PC           | SOPAS ET via Ethernet                                                                                                    |

 $^{1}\,$  Configurazione in base al sistema, espandibile a richiesta  $\rightarrow$  documentazione di sistema in dotazione.

 $\text{Descrizione} \rightarrow \text{Manuale d'uso del sistema I/O modulare}$ 

| Linea del gas campionato                                |                                                                                                    |
|---------------------------------------------------------|----------------------------------------------------------------------------------------------------|
| Lunghezza                                               | Consigliata: 5 m (200 pollici) max.;<br>Certificata: 35 m (1.400 pollici) max.<br>Altrimenti: 50 m (2.000 pollici) max. |
| Temperatura                                             | 200 °C (390 °F) max.                                                                                                    |
| Assorbimento elettrico                                  | 95 VA/m (2,43 VA/pollici)                                                                                               |
| Generatore del gas di prova interno CALSIC300 (opzione) |                                                                                                    |
| Gas di prova generato                                   | HgCl <sub>2</sub>                                                                                                    |
| Concentrazione del gas di prova.                        | A seconda del campo di misura                                                                                           |
| Liquido di prova contenuto                              | HgCl <sub>2</sub> , 10 l circa                                                                                          |

8030335/AE00/V2-0/2021-03

www.addresses.endress.com

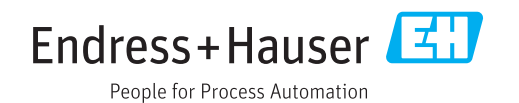